# IBM COGNOS CLINICAL TRIAL RESOURCE PLANNING PERFORMANCE BLUEPRINT

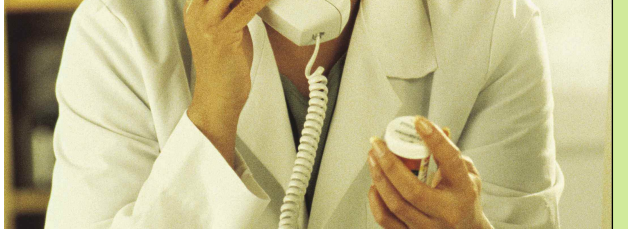

A WEB-BASED PERFORMANCE MANAGEMENT APPLICATION **IMPLEMENTATION GUIDE** 

COGNOS INNOVATION CENTER for Performance Management™

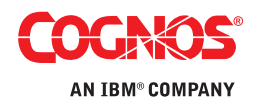

## INTRODUCTION

This implementation guide demonstrates the design and functionality of the IBM Cognos Clinical Trial Resource Planning Performance Blueprint, a Web-based planning and reporting process model using IBM Cognos 8 Planning and IBM Cognos 8 Business Intelligence. It provides immediate insight into both the short- and long-term staffing requirements and costs for a successful clinical trial.

This Clinical Trial Resource Planning Blueprint can be used to manage the full-time, part-time and outsourced staff resources and costs of a company's clinical trial program. Utilizing the IBM Cognos 8 suite of performance management products, this Blueprint provides out-of-the box functionality including dashboards, analytical reports, and a pre-configured data model to facilitate rapid time-to-value.

Customers benefit from proven practices in model design that greatly reduce investment in implementation time and resources, and can focus on applying the technology to solve business problems, rather than fundamental process analysis and technical design.

Key aspects of the Blueprint model's operation are explained, followed by a section-by-section explanation of function, purpose, and operation. Users should have a basic understanding of the IBM Cognos 8 Planning Analyst and Contributor tools.

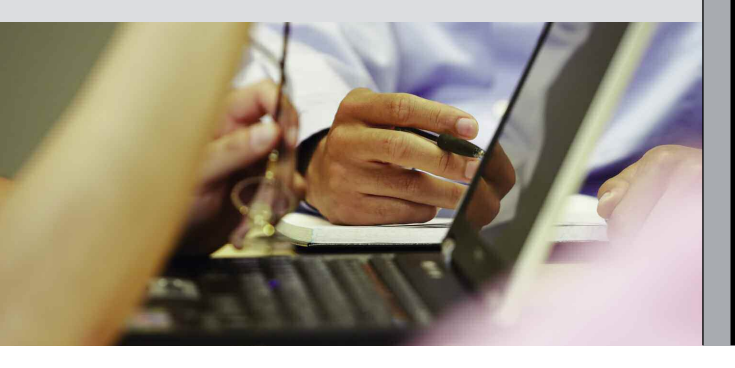

#### **CLINICAL TRIAL RESOURCE PLANNING**

Increasing budget pressures and growing study design complexity have heightened the need for robust budgeting and forecasting capabilities for clinical trial resource management.

Today resource planning models are often maintained in spreadsheet systems—an approach that is error-prone and inflexible for rapid, accurate clinical trial resource planning. Since information cannot be easily shared and consolidated with other financial forecast or budget data, different departments find themselves with conflicting numbers, and precious time is spent debating, reconciling and re-keying data between systems.

Dedicated clinical trials management systems (CTMS) often lack robust forecasting functionality, since they are focused on transaction recording, rather than activity-based forecasting or scenario modeling—both essential for financial and resource management functions. Forecasting with CTMS presents a number of other challenges:

- Inability to link-in and update the plan based on actual spending.
- Difficult integration with other financial forecasts to present a consolidated view of the overall department.
- Finance requirements such as accounting periods and foreign exchange rates not well supported.

The *IBM Cognos Clinical Trial Resource Planning Performance Blueprint* addresses these concerns. It is one of a suite of IBM Cognos performance management solutions that help clinical trial project managers with the complex process of managing people, budgets and patients.

### THE IBM COGNOS CLINICAL TRIAL RESOURCE PLANNING PERFORMANCE BLUEPRINT

This implementation guide demonstrates the design and functionality of the IBM Cognos Clinical Trial Resource Planning Performance Blueprint.

Key aspects of the *Blueprint* model's operation are explained, followed by a section-by-section explanation of function, purpose and operation. Users should have a basic understanding of the IBM Cognos 8 Planning Analyst and Contributor tools.

Since clinical trial project managers need critical data readily available, the *Blueprint* presents information as a customized array of reports. The screenshot below is a dashboard illustrating a range of charts relevant to a project manager. From this dashboard, the manager can access the full range of relevant reports, analyses, and plans.

The dashboard, shown below, provides a snapshot view that serves as the starting point for a clinical trial project manager. The sections of this dashboard (clockwise from top left) are: 1) Project Cost Summary monitor; 2) a report on Project Progress; and 3) Utilization, in this case showing CRA Line Managers in Europe. A list of detailed reports, customized to the user, are available on the lower right portion of the screen.

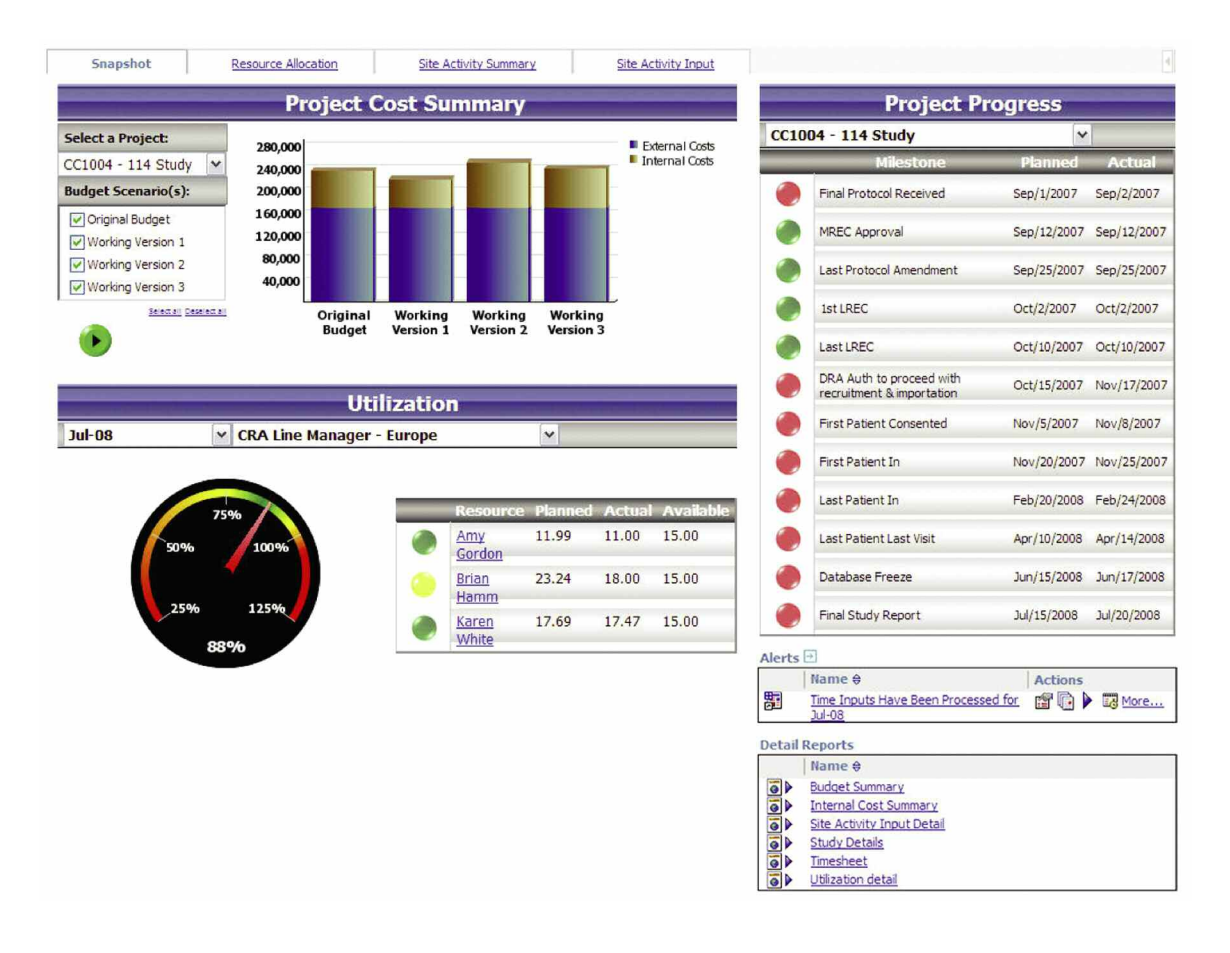

#### **MODEL OVERVIEW**

There are two components to the *Clinical Trials Resource Planning Blueprint*. They are the **Project Budgeting** module, where the forecast for the trial is created and resources are assigned to work on that trial; and the **Timesheet** module, where the resources are able to enter their Actual time worked and these Actuals are then compared to the forecast and target chargeable hours for that employee. The timesheet module can be bypassed and data loaded from existing time reporting systems, if desired.

Let's start by going through the forecasting process for the Project Budgeting component. The Project Budgeting input is assigned by study, as can be seen in the contribution hierarchy below. A forecast reviewer can see the consolidated results of all clinical trials or drill down and look into specific detail for individual clinical trials. Reviewers can see the workflow status of each clinical trial. As co-owners of that information, they can also make edits, if required. All workflow status changes, data consolidations and aggregations occur in real time, allowing for frequent planning iterations.

Before a user enters data, the state of the plan is O Not Started. Once a user saves a plan, the state becomes Work in Progress and remains accessible for further editing. When a user submits an item, the plan is Cocked, and permits no further changes. The Locked state indicates that the plan is ready for review. A reviewer can see a plan in any state, but can only reject a Locked item. When a reviewer rejects a Locked plan, the plan returns to a state of Work in Progress, which means it is again editable.

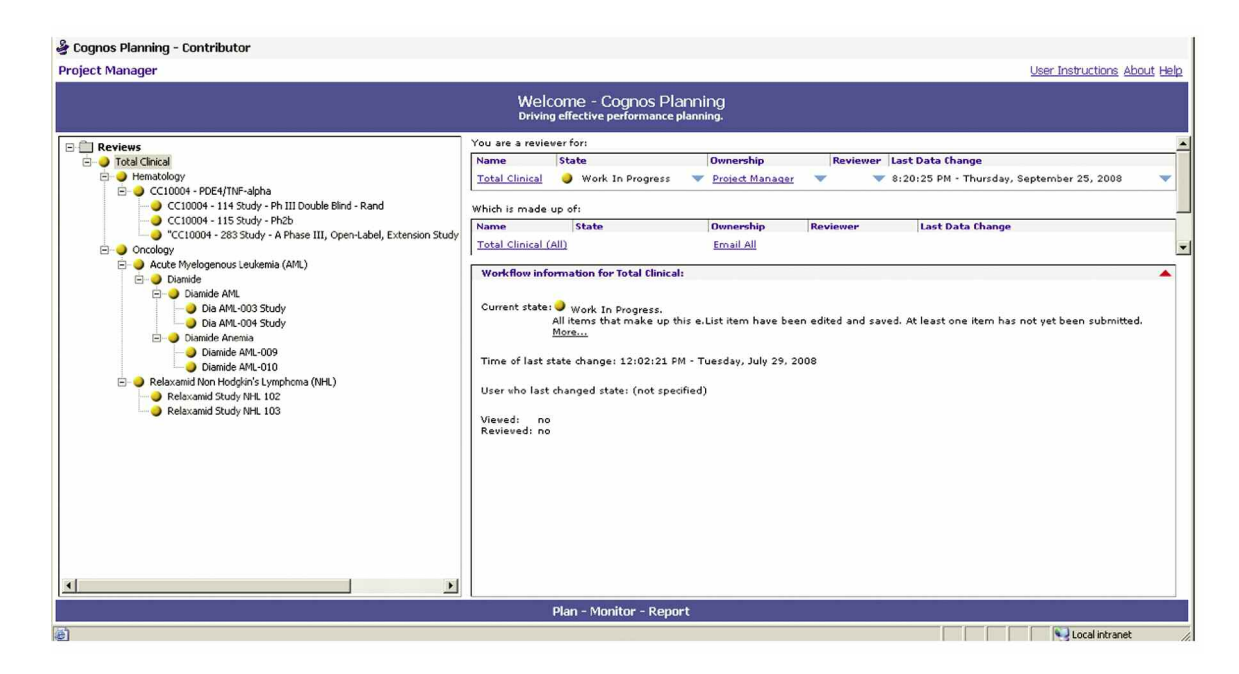

## **Project Budgeting Module**

The first tab in this module is the Study Details tab. It holds various information about the study, including Study Type (low, medium or high), which drives the number of predicted hours per task for the study. This tab also holds start and end dates for each phase of the trial, and these dates drive the allocation of cost and hours for each task across the appropriate months for that phase of the trial. The Study Details tab also includes inputs for percentages of expenses and hours that should be allocated to each region.

| Study Details Internal Cost Ho       | ours Internal Costs Calc Type | Rate by Role       | Budget Internal Costs    | Budget Externa | l Costs Budget Summary           | Internal Cost Summary          | Extern     | al Cost Summary   | l .               |                      |
|--------------------------------------|-------------------------------|--------------------|--------------------------|----------------|----------------------------------|--------------------------------|------------|-------------------|-------------------|----------------------|
| CC10004 - 114 Study - Ph III         | •                             |                    |                          |                |                                  |                                |            |                   |                   |                      |
|                                      | Original Budget               |                    | Working Version 1        |                | Workin                           | a Version 2                    |            |                   | Working Version   | 3                    |
| Product                              | CC1004 · PDE4/TNF-alpha       |                    | CC1004 · PD              | E4/TNF-alpha   |                                  | CC1004 - PDE 4/1               | NF-alpha   |                   | CC100             | 4 - PDE4/TNF-alph    |
| Study Code                           | PR_1001                       |                    |                          | PR_1001        |                                  |                                | PR_1001    |                   |                   | PR_100               |
| Business Unit                        | BU 2                          |                    |                          | BU 2           |                                  |                                | BU 2       |                   |                   | BU                   |
| Short Name                           | CC1004 - 114 Study            |                    | CC10                     | 04 - 114 Study |                                  | CC1004 - 1                     | 114 Study  |                   |                   | CC1004 - 114 Stud    |
| Medical Adviser                      | Dr. Horton                    |                    |                          | Dr. Horton     |                                  | [                              | Dr. Horton |                   |                   | Dr. Horto            |
| Safety Reporting Required            | Yes                           |                    |                          | Yes            |                                  |                                | Yes        |                   |                   | Ye                   |
| Comparator Drug 1                    | Diamide AML                   |                    |                          | Diamide AML    |                                  | Dia                            | mide AML   |                   |                   | Diamide AM           |
| Comparator Drug 2                    |                               |                    |                          |                |                                  |                                |            |                   |                   |                      |
| Comparator Drug 3                    |                               |                    |                          |                |                                  |                                |            |                   |                   |                      |
| Comparator Drug 4                    |                               |                    |                          |                |                                  |                                |            |                   |                   |                      |
| Site Start Number for this Study     |                               |                    |                          |                |                                  |                                |            |                   |                   |                      |
| Study Type                           | Medium                        |                    |                          | Low            |                                  |                                | High       |                   |                   | Mediu                |
| Study Classification                 | Clinical Study Phase III      |                    | Clinical Stud            | y Phase III +  |                                  | Clinical Study                 | Phase III  |                   | CI                | inical Study Phase I |
| Sponsor                              | Local                         |                    |                          | Local          |                                  |                                | Local      |                   |                   | Loc                  |
| CRO managed                          | Yes                           |                    |                          | Yes            |                                  |                                | Yes        |                   |                   | Ye                   |
| Status                               | SET-UP                        |                    |                          | SET-UP         |                                  |                                | SET-UP     |                   |                   |                      |
| # of Sites                           | 5                             |                    |                          | 3              |                                  |                                | 5          |                   |                   |                      |
| Frequency of Site Visits (per month) | 2.0                           |                    |                          | 3.0            |                                  |                                | 2.0        |                   |                   | 3.                   |
| /ersion Commentary                   | Original Study Budget         | Original Budget ac | justed based on Summer S | itudy Reviews  | Driginal Budget adjusted for mos | st likely scenario based on ne | west data  | Original Budget a | djusted for proba | ble unforseen even   |
| Primary Region                       | United States                 |                    |                          | United States  |                                  | Uni                            | ted States |                   |                   | United State         |
| Primary Region Expense %             | 60.0%                         |                    |                          | 75.0%          |                                  |                                | 75.0%      |                   |                   | 75.0                 |
| Secondary Region                     | Europe                        |                    |                          | Europe         |                                  |                                | Europe     |                   |                   | Europ                |
| Secondary Region Expense %           | 40.0%                         |                    |                          | 25.0%          |                                  |                                | 25.0%      |                   |                   | 25.0                 |
| Startup Date                         | pre-Jan-08                    |                    |                          | pre-Jan-08     |                                  | r i                            | pre-Jan-08 |                   |                   | pre-Jan-0            |
| Startup Duration                     | 0                             |                    |                          | 0              |                                  |                                | 0          |                   |                   |                      |
| Startup End Date                     | pre-Jan-08                    |                    |                          | pre-Jan-08     |                                  | pro                            | e-Jan-08   |                   |                   | pre-Jan-O            |
| Active Duration                      | 4                             |                    |                          | 4              |                                  |                                | 5          |                   |                   |                      |
| Active End Date                      | Apr-08                        |                    |                          | Apr-08         |                                  |                                | May-08     |                   |                   | Apr-0                |
| Close Out Duration                   | 3                             |                    |                          | 2              |                                  |                                | 3          |                   |                   |                      |
| Close Out End Date                   | Jul-08                        |                    |                          | Jun-08         |                                  |                                | Aug-08     |                   |                   | Jul-0                |

Next is the Internal Cost Hours tab. This is an assumption tab and is pre-populated by the administrator; no input is required. This tab holds the assumptions for how many hours will be needed to complete each task for the three different study types—low, medium and high.

|                                                   | iternal Costs Calc | Туре   | Rate by Ro | le Budget Internal Costs |  |
|---------------------------------------------------|--------------------|--------|------------|--------------------------|--|
|                                                   | High               | Medium | Low        |                          |  |
| Setup                                             |                    |        |            |                          |  |
| 1 Design Study / Protocol Input                   | 40.00              | 36.0   | 0 32.00    |                          |  |
| 2 Write Protocol Outline & Club-Net Registration  | 20.00              | 16.0   | 0 12.00    |                          |  |
| 3 Protocol feasibility                            | 30.00              | 24.0   | 0 15.00    |                          |  |
| 4 Write protocol (where applicable)               | 60.00              | 50.0   | 0 40.00    |                          |  |
| 5 Review protocol                                 | 15.00              | 15.0   | 0 8.00     |                          |  |
| 6 Prepare PI&C                                    | 20.00              | 15.0   | 0 10.00    |                          |  |
| 7 COREC Application Form                          | 16.00              | 12.0   | 0 8.00     |                          |  |
| 8 SSA Application (per site)                      | 6.00               | 5.0    | 0 5.00     |                          |  |
| 3 R+D / PCT Application (per site)                | 8.00               | 7.0    | 0 6.00     |                          |  |
| 10 CTA Preparation (per site)                     | 24.00              | 22.0   | 0 22.00    |                          |  |
| 11 Insurance                                      | 14.00              | 12.0   | 0 10.00    |                          |  |
| 12 TMF/ISF preparation (per site)                 | 8.00               | 8.0    | 0 8.00     |                          |  |
| 13 Prepare Monitoring Plan                        | 20.00              | 16.0   | 0 12.00    |                          |  |
| 14 Prepare Study Manual                           | 45.00              | 30.0   | 0 15.00    |                          |  |
| 15 Prepare CBF                                    | 72.00              | 64.0   | 0 56.00    |                          |  |
| 16 Tracking of Essential Docs (per site)          | 12.00              | 11.0   | 10.00      |                          |  |
| 17 Identification of studu sites (per site)       | 4.00               | 4.0    | 0 4.00     |                          |  |
| 18 Site feasibility (ner site)                    | 4.00               | 4.0    | 0 4.00     |                          |  |
| 19 Setup Project Management                       | 40.00              | 22.0   | 0 24.00    |                          |  |
| DCV                                               | 40.00              | 32.0   | 0 24.00    |                          |  |
| DO Teleskawa DCV                                  | 10.00              | 14.0   | 12.00      |                          |  |
| 20 Telephone PSV                                  | 16.00              | 14.0   | 0 12.00    |                          |  |
| 21 Travel to site                                 | 60.00              | 45.0   | 0 30.00    |                          |  |
| 22 Un-site PSV time                               | 60.00              | 45.0   | 0 30.00    |                          |  |
| 23 Report and follow-up letter writing            | 40.00              | 35.0   | 0 30.00    |                          |  |
| Meetings - Internal                               |                    |        |            |                          |  |
| 24 CRA Kick-Ulf Meeting - Travel                  | 9.00               | 6.0    | 0 4.50     |                          |  |
| 25 CRA Kick-Ulf Meeting - Preparation             | 30.00              | 25.0   | 0 20.00    |                          |  |
| 26 CRA Kick-Off Meeting - Attendance              | 45.00              | 30.0   | 0 15.00    |                          |  |
| 27 Investigator Meeting - Travel                  | 3.00               | 3.0    | 0 3.00     |                          |  |
| 28 Investigator Meeting - Preparation/Presentatio | on 80.00           | 70.0   | 0 60.00    |                          |  |
| 29 Investigator Meeting - Attendance              | 45.00              | 38.0   | 0 30.00    |                          |  |
| 30 TC with sites not at Investigator Meeting      | 24.00              | 18.0   | 0 12.00    |                          |  |
| nitiation                                         |                    |        |            |                          |  |
| 31 Initiation visit (per site)                    | 4.00               | 4.0    | 0 4.00     |                          |  |
| 32 Travel to site (per site)                      | 3.00               | 3.0    | 0 3.00     |                          |  |
| 33 Visit report and follow-up letter (per site)   | 6.00               | 6.0    | 0 6.00     |                          |  |
| 34 Telephone initiation (per site)                | 2.00               | 2.0    | 0 2.00     |                          |  |
| Dngoing Study Conduct                             |                    |        |            |                          |  |
| 35 Ongoing updates into ClubNet/IMPACT            | 6.00               | 4.0    | 0 2.00     |                          |  |
| 36 Telephone off-site monitoring (per site/month) | 6.00               | 6.0    | 0 6.00     |                          |  |
| 37 Monitoring Visit (per visit)                   | 3.00               | 3.0    | 0 3.00     |                          |  |
| 38 Travel to Monitoring Visit (per visit)         | 2.00               | 2.0    | 0 2.00     |                          |  |
| 39 Visit report and follow-up letter (per visit)  | 2.00               | 2.0    | 0 2.00     |                          |  |
| 40 Ongoing File Management (per month/site)       | 16.00              | 15.0   | 0 14.00    |                          |  |
| 41 Ongoing Project Management (per visit)         | 8.00               | 7.0    | 6.00       |                          |  |
| Close Out Activities                              |                    |        |            |                          |  |
| 42 Close out visit (time at site/follow.up)       | 12.00              | 10.0   | 0 8.00     |                          |  |
| 43 Travel to site (per site)                      | 6.00               | 6.0    | 00.3       |                          |  |
| 44 Benort writing/follow-up letter(per site)      | 8.00               | 8.0    | 0 8.00     |                          |  |
|                                                   | 0.00               | 0.0    | 0.00       |                          |  |
| archiving activities - Internal                   |                    |        |            |                          |  |

Likewise, the Internal Costs Calc Type is an assumption tab and requires no user input. This holds information for how each task should be calculated. Fields include Calculation Type (hourly, per site, or per visit), Task Performed By: (CPL, CPA, CRA, or IMP/Archivist), Project Phase (Start Up, Active or Close Out), Fixed/Spread Assumption and Month for Fixed Assumption.

|                                               | Calculation Type | Task Performed By: | Project Phase | Fixed/Spread Assumption | Month for Fixed Assumption |
|-----------------------------------------------|------------------|--------------------|---------------|-------------------------|----------------------------|
| p                                             |                  |                    |               |                         |                            |
| sign Study / Protocol Input                   | hourly           | CPL                | Start Up      | Spread                  |                            |
| te Protocol Outline & Club-Net Registration   | hourly           | CPL                | Start Up      | Spread                  |                            |
| tocol feasibility                             | hourly           | CPL                | Start Up      | Spread                  |                            |
| te protocol (where applicable)                | hourly           | CPL                | Start Up      | Spread                  |                            |
| view protocol                                 | hourly           | CPL                | Start Up      | Spread                  |                            |
| pare PI&C                                     | hourly           | CPL                | Start Up      | Spread                  |                            |
| REC Application Form                          | hourly           | CPL                | Start Up      | Spread                  |                            |
| A Application (per site)                      | per site         | CRA                | Start Up      | Spread                  |                            |
| D / PCT Application (per site)                | per site         | CRA                | Start Up      | Spread                  |                            |
| A Preparation (per site)                      | per site         | CPA                | Start Up      | Spread                  |                            |
| surance                                       | hourly           | CPA                | Start Up      | Spread                  |                            |
| MF/ISF preparation (per site)                 | per site         | CPA                | Start Up      | Spread                  |                            |
| epare Monitoring Plan                         | hourly           | CPL                | Start Up      | Spread                  |                            |
| epare Study Manual                            | hourly           | CPL                | Start Up      | Spread                  |                            |
| epare CRF                                     | hourly           | CPL                | Start Up      | Spread                  |                            |
| acking of Essential Docs (per site)           | per site         | CPA                | Start Up      | Spread                  |                            |
| entification of study sites (per site)        | per site         | CPL                | Start Up      | Spread                  |                            |
| te feasibility (per site)                     | per site         | CPL                | Start Up      | Spread                  |                            |
| et-up Project Management                      | hourly           | CPL                | Start Un      | Spread                  |                            |
|                                               | . Iowing         | 0.1                |               | sprous                  |                            |
| elephone PSV                                  | hourly           | CBA                | Start Un      | Spread                  |                            |
| avel to site                                  | bourly           | CBA                | Start Un      | Spread                  |                            |
| n-site PSV time                               | bourly           | CBA                | Start Up      | Spread                  |                            |
| port and follow-up letter writing             | bourlu           | CBA                | Start Up      | Spread                  |                            |
| ings - Internal                               | nouny            | CHA                | otat op       | Spiedu                  |                            |
| A Kick-Off Meeting - Travel                   | bourlu           | CRA                | Activa        | Covera                  |                            |
| A Kick-Off Meeting - Preparation              | bourly           | CPI                | Active        | Spread                  |                            |
| A Kick-Off Meeting - Attendance               | hourly           | CPA                | Active        | Spieau                  |                            |
| astigator Meeting - Travel                    | hourly           | CDA                | Active        | Spieau                  |                            |
| estigator Meeting - Preparation /Presentation | hourly           | CDI                | Active        | Spread                  |                            |
| vestigator Meeting - Freparation/Fresentation | houry            | CPA                | Active        | Spread                  |                            |
| with sites not at Investigator Meeting        | riouny           | CDA                | Active        | opread<br>Cd            |                            |
| with sites not at investigator meeting        | riouny           | CHA                | Active        | opread                  |                            |
| ition<br>history visit (per site)             | - Contraction    | 004                | Active        | Count                   |                            |
| nuduori visii (per site)                      | per site         | LHA                | Active        | Spread                  |                            |
| aver to site (per site)                       | persite          | LRA                | Active        | opread                  |                            |
| sic report and rollow-up letter (per site)    | per site         | LRA                | Active        | spread                  |                            |
| siephone initiation (per site)                | per site         | CRA                | Active        | Spread                  |                            |
| bing study Londuct                            |                  |                    | 6             |                         |                            |
| ngoing updates into ClubNet/IMPAC1            | hourly           | CHA                | Active        | Spread                  |                            |
| elephone off-site monitoring (per site/month) | per site         | CRA                | Active        | Spread                  |                            |
| onitoring Visit (per visit)                   | per visit        | CRA                | Active        | Spread                  |                            |
| avel to Monitoring Visit (per visit)          | per visit        | CRA                | Active        | Spread                  |                            |
| sit report and follow-up letter (per visit)   | per visit        | CRA                | Active        | Spread                  |                            |
| ngoing File Management (per month/site)       | per site         | CPA                | Active        | Spread                  |                            |
| ngoing Project Management (per visit)         | per visit        | CPL                | Active        | Spread                  |                            |
| e Out Activities                              |                  |                    |               |                         |                            |
| ose out visit (time at site/follow up)        | hourly           | CRA                | Close Out     | Spread                  |                            |
| avel to site (per site)                       | per site         | CRA                | Close Out     | Spread                  |                            |
| eport writing/follow-up letter(per site)      | per site         | CRA                | Close Out     | Spread                  |                            |
| ving Activities - Internal                    |                  |                    |               |                         |                            |

In the next tab, Rate by Role, the Project Manager begins to enter data on the hourly rate for each type of employee, which will be used to calculate the cost of performing each task. These rates can vary by geography and by currency as needed.

| Internal Cos  | ts Calc Type  | ate by Ro | le Budget Internal Costs       |
|---------------|---------------|-----------|--------------------------------|
|               | United States | Europe    |                                |
|               | Hourly R      | ate       |                                |
| CPL           | 50.00         | 45.00     |                                |
| CRA           | 60.00         | 55.00     |                                |
| CPA           | 55.00         | 50.00     |                                |
| IMP/Archivist | 45.00         | 40.00     |                                |
|               |               |           |                                |
|               |               |           |                                |
|               |               |           | Current owner: Project Manager |

After assigning internal rates and hours for the staff resources, we can start building the detailed budget in the Budget Internal Costs tab. All of the previous tabs' inputs are combined here to calculate the hours and costs by task. Overrides are available for the fixed/spread assumption, month for fixed, month to start spread, spread duration and hours.

|                                      | Setun | 1 Design Study / Protocol Input | 2 Write Protocol Outline & Club-Net Registration | 3 Protocol feasibilitu | 4 Write protocol (where applicable) | 5 Review protocol | 6 Prenare PI&C |
|--------------------------------------|-------|---------------------------------|--------------------------------------------------|------------------------|-------------------------------------|-------------------|----------------|
| Calculation Type                     | July  | houte                           | hourly                                           | hourly                 | hourly                              | hourly            | hour           |
| Task Performed By:                   |       | CPL                             | CPL                                              | CPL                    | CPL                                 | CPL               | CPI            |
| Project Phase                        | 1     | Start Up                        | Start Up                                         | Start Up               | Start Up                            | Start Up          | Start Ur       |
| Fixed/Spread Assumption              | 1     | Spread                          | Spread                                           | Spread                 | Spread                              | Spread            | Spread         |
| Fixed/Spread Override                |       |                                 |                                                  |                        |                                     |                   |                |
| Fixed/Spread                         |       | Spread                          | Spread                                           | Spread                 | Spread                              | Spread            | Spread         |
| Phase Start Month                    |       | pre-Jan-08                      | pre-Jan-08                                       | pre-Jan-08             | pre-Jan-08                          | pre-Jan-08        | pre-Jan-08     |
| Phase Duration                       |       |                                 | •                                                | •                      |                                     |                   |                |
| Month for Fixed Assumption           |       |                                 |                                                  |                        |                                     |                   |                |
| Month for Fixed Override             |       |                                 |                                                  |                        |                                     |                   |                |
| Month for Fixed                      |       |                                 |                                                  |                        |                                     |                   |                |
| Month to Start Spread Override       |       |                                 |                                                  |                        |                                     |                   |                |
| Spread Duration Override             |       |                                 |                                                  |                        |                                     |                   |                |
| Final Spread Start Date              |       | pre-Jan-08                      | pre-Jan-08                                       | pre-Jan-08             | pre-Jan-08                          | pre-Jan-08        | pre-Jan-08     |
| Final Spread Duration                |       |                                 |                                                  |                        |                                     |                   |                |
| Hourly Rate                          |       | 50.00                           | 50.00                                            | 50.00                  | 50.00                               | 50.00             | 50.00          |
| Total # of Sites                     |       | 5                               | 5                                                | 5                      | 5                                   | 5                 | į              |
| Frequency of Site Visits (per month) |       | 2.0                             | 2.0                                              | 2.0                    | 2.0                                 | 2.0               | 2.0            |
| Study Type                           |       | Medium                          | Medium                                           | Medium                 | Medium                              | Medium            | Mediun         |
| Hours Assumption                     |       | 36.00                           | 16.00                                            | 24.00                  | 50.00                               | 15.00             | 15.00          |
| Region Expense %                     |       | 60.0%                           | 60.0%                                            | 60.0%                  | 60.0%                               | 60.0%             | 60.0%          |
| Calculated Hours                     |       | 21.60                           | 9.60                                             | 14.40                  | 30.00                               | 9.00              | 9.00           |
| Hours Adjustment                     |       | 0.00                            | 0.00                                             | 0.00                   | 0.00                                | 0.00              | 0.00           |
| Total Hours                          |       | 21.60                           | 9.60                                             | 14.40                  | 30.00                               | 9.00              | 9.00           |
| Cost/Task                            |       | 1,080.00                        | 480.00                                           | 720.00                 | 1,500.00                            | 450.00            | 450.00         |

A similar process is applied in the Budget External Costs tab, where the user is asked to input a cost per unit and number of units for each type of external cost.

| Identings - External<br>RA Training Venue<br>RA Training Materials<br>westigator Meeting Venue & Catering<br>westigator Meeting Materials<br>lonoraria<br>urchiving Activities - External<br>torage of Archived Documents(Iron Mountain costs)<br>iourier of Documents (In-house to Storage)<br>iourier of Documents (Site to Storage)<br>icenter Costs<br>%D Fee<br>tharmacy set-up, storage & close-down<br>upplies courier (site files etc)<br>attent Costs<br>t travel<br>westigator Fee                                                                                                    | Cost per Unit<br>400.00<br>250.00<br>15,000.00<br>2,000.00<br>2,000.00<br>1,000.00<br>1,000.00<br>2,500.00<br>2,500.00<br>2,500.00<br>1,500.00 | Number of Units<br>4.0<br>4.0<br>1.0<br>1.0<br>1.0<br>1.0<br>1.0<br>1.0<br>1.0<br>1.0<br>1.0<br>1 | Total Cost<br>1,600.00<br>1,000.00<br>15,000.00<br>2,000.00<br>2,000.00<br>1,000.00<br>1,000.00<br>2,500.00 | Task Start Date<br>Jan-08<br>Jan-08<br>Jan-08<br>Jan-08<br>Jan-08<br>Jan-08<br>Jan-08  | Task End Date<br>Jul-08<br>Jul-08<br>Jul-08<br>Jul-08<br>Jul-08<br>Jul-08<br>Jul-08<br>Jul-08<br>Jul-08 |
|----------------------------------------------------------------------------------------------------|----------------------------------------------------------------------------------------------------|---------------------------------------------------------------------------------------------------|----------------------------------------------------------------------------------------------------|----------------------------------------------------------------------------------------|----------------------------------------------------------------------------------------------------|
| Ideetings - External RA Training Venue RA Training Materials Nvestigator Meeting Venue & Catering Nvestigator Meeting Materials Ionoraria Inchiving Activities - External Ionoraria Inchiving Activities - External Ionoraria Ionoraria Ionora | 400.00<br>250.00<br>15,000.00<br>2,000.00<br>2,000.00<br>1,000.00<br>1,000.00<br>2,500.00<br>2,500.00<br>2,800.00                              | 4.0<br>4.0<br>1.0<br>1.0<br>1.0<br>1.0<br>1.0<br>1.0<br>1.0<br>1.0<br>1.0                         | 1,600.00<br>1,000.00<br>15,000.00<br>3,000.00<br>2,000.00<br>1,000.00<br>1,000.00<br>2,500.00               | Jan-08<br>Jan-08<br>Jan-08<br>Jan-08<br>Jan-08<br>Jan-08<br>Jan-08<br>Jan-08           | Jul-08<br>Jul-08<br>Jul-08<br>Jul-08<br>Jul-08<br>Jul-08<br>Jul-08<br>Jul-08<br>Jul-08                  |
| RA Training Venue RA Training Materials Nvestigator Meeting Venue & Catering Nvestigator Meeting Materials Ionoraria Icchiving Activities - External Iorage of Archived Documents(Iron Mountain costs) ourier of Documents (In-house to Storage) ourier of Documents (Site to Storage) ienter Costs &D Fee harmacy set-up, storage & close-down upplies courier (site files etc) atient Costs t travel Nvestigator Fee                                                                                                    | 400.00<br>250.00<br>15,000.00<br>2,000.00<br>2,000.00<br>1,000.00<br>1,000.00<br>2,500.00<br>2,500.00<br>2,500.00                              | 4.0<br>4.0<br>1.0<br>1.0<br>1.0<br>1.0<br>1.0<br>1.0<br>1.0<br>1.0<br>1.0                         | 1,600.00<br>1,000.00<br>15,000.00<br>3,000.00<br>2,000.00<br>2,000.00<br>1,000.00<br>1,000.00<br>2,500.00   | Jan-08<br>Jan-08<br>Jan-08<br>Jan-08<br>Jan-08<br>Jan-08<br>Jan-08<br>Jan-08<br>Jan-08 | Jul-08<br>Jul-08<br>Jul-08<br>Jul-08<br>Jul-08<br>Jul-08<br>Jul-08<br>Jul-08                            |
| RA Training Materials vestigator Meeting Venue & Catering vestigator Meeting Materials onoraria rchiving Activities - External orage of Archived Documents(fron Mountain costs) outier of Documents (In-house to Storage) outier of Documents (Site to Storage) enter Costs kD Fee namacy set-up, storage & close-down upplies courier (site files etc) attient Costs travel vestigator Fee                                                                                                    | 250.00<br>15,000.00<br>3,000.00<br>2,000.00<br>1,000.00<br>1,000.00<br>2,500.00<br>2,800.00<br>1,500.00                                        | 4.0<br>1.0<br>1.0<br>1.0<br>1.0<br>1.0<br>1.0<br>1.0<br>1.0<br>1.0                                | 1,000.00<br>15,000.00<br>3,000.00<br>2,000.00<br>1,000.00<br>1,000.00<br>2,500.00                           | Jan-08<br>Jan-08<br>Jan-08<br>Jan-08<br>Jan-08<br>Jan-08<br>Jan-08                     | Jul-08<br>Jul-08<br>Jul-08<br>Jul-08<br>Jul-08<br>Jul-08<br>Jul-08                                      |
| restigator Meeting Venue & Catering<br>restigator Meeting Materials<br>noraria<br>chiving Activities - External<br>orage of Archived Documents(Iron Mountain costs)<br>urier of Documents (In-house to Storage)<br>urier of Documents (Site to Storage)<br>urier of Documents (Site to Storage)<br>nter Costs<br>D Fee<br>armacy set-up, storage & close-down<br>pplies courier (site files etc)<br>titent Costs<br>travel<br>restigator Fee                                                                                                    | 15,000.00<br>3,000.00<br>2,000.00<br>1,000.00<br>1,000.00<br>2,500.00<br>2,800.00<br>1,500.00                                                  | 1.0<br>1.0<br>1.0<br>1.0<br>1.0<br>1.0<br>1.0<br>1.0                                              | 15,000.00<br>3,000.00<br>2,000.00<br>2,000.00<br>1,000.00<br>1,000.00<br>2,500.00                           | Jan-08<br>Jan-08<br>Jan-08<br>Jan-08<br>Jan-08<br>Jan-08                               | Jul-08<br>Jul-08<br>Jul-08<br>Jul-08<br>Jul-08<br>Jul-08<br>Jul-08                                      |
| estigator Meeting Materials<br>noraria<br>rage of Archived Documents(Iron Mountain costs)<br>irier of Documents (In-house to Storage)<br>irier of Documents (Site to Storage)<br>inter Costs<br>D Fee<br>armacy set-up, storage & close-down<br>uplies courier (site files etc)<br>itient Costs<br>ravel<br>estigator Fee                                                                                                    | 3,000.00<br>2,000.00<br>1,000.00<br>1,000.00<br>2,500.00<br>2,500.00<br>2,800.00                                                               | 1.0<br>1.0<br>1.0<br>1.0<br>1.0<br>1.0<br>1.0                                                     | 3,000.00<br>2,000.00<br>2,000.00<br>1,000.00<br>1,000.00<br>2,500.00                                        | Jan-08<br>Jan-08<br>Jan-08<br>Jan-08<br>Jan-08                                         | Jul-08<br>Jul-08<br>Jul-08<br>Jul-08<br>Jul-08                                                          |
| noraria<br>chiving Activities - External<br>prage of Archived Documents(Iron Mountain costs)<br>urier of Documents (In-house to Storage)<br>urier of Documents (Site to Storage)<br>enter Costs<br>D Fee<br>armacy set-up, storage & close-down<br>pplies courier (site files etc)<br>trient Costs<br>travel<br>restigator Fee                                                                                                    | 2,000.00<br>2,000.00<br>1,000.00<br>1,000.00<br>2,500.00<br>2,800.00<br>1,500.00                                                               | 1.0<br>1.0<br>1.0<br>1.0<br>1.0<br>1.0                                                            | 2,000.00<br>2,000.00<br>1,000.00<br>1,000.00<br>2,500.00                                                    | Jan-08<br>Jan-08<br>Jan-08<br>Jan-08                                                   | Jul-08<br>Jul-08<br>Jul-08<br>Jul-08<br>Jul-08                                                          |
| chiving Activities - External<br>prage of Archived Documents(Iron Mountain costs)<br>urier of Documents (In-house to Storage)<br>enter Costs<br>D Fee<br>armacy set-up, storage & close-down<br>opplies courier (site files etc)<br>tient Costs<br>travel<br>restigator Fee                                                                                                    | 2,000.00<br>1,000.00<br>1,000.00<br>2,500.00<br>2,800.00<br>1,500.00                                                                           | 1.0<br>1.0<br>1.0<br>1.0<br>1.0                                                                   | 2,000.00<br>1,000.00<br>1,000.00<br>2,500.00                                                                | Jan-08<br>Jan-08<br>Jan-08                                                             | Jul-08<br>Jul-08<br>Jul-08                                                                              |
| brage of Archived Documents[Iron Mountain costs]<br>urier of Documents (In-house to Storage)<br>urier of Documents (Site to Storage)<br><b>inter Costs</b><br>D Fee<br>armacy set-up, storage & close-down<br>pplies courier (site files etc)<br><b>itient Costs</b><br>travel<br>restigator Fee                                                                                                    | 2,000.00<br>1,000.00<br>1,000.00<br>2,500.00<br>2,800.00<br>1,500.00                                                                           | 1.0<br>1.0<br>1.0<br>1.0<br>1.0                                                                   | 2,000.00<br>1,000.00<br>1,000.00<br>2,500.00                                                                | Jan-08<br>Jan-08<br>Jan-08                                                             | Jul-08<br>Jul-08<br>Jul-08                                                                              |
| urier of Documents (In-house to Storage)<br>urier of Documents (Site to Storage)<br><b>inter Costs</b><br>D Fee<br>armacy set-up, storage & close-down<br>pplies courier (site files etc)<br><b>tient Costs</b><br>travel<br>restigator Fee                                                                                                    | 1,000.00<br>1,000.00<br>2,500.00<br>2,800.00<br>1,500.00                                                                                       | 1.0<br>1.0<br>1.0<br>1.0                                                                          | 1,000.00<br>1,000.00<br>2,500.00                                                                            | Jan-08<br>Jan-08                                                                       | Jul-08<br>Jul-08                                                                                        |
| urier of Documents (Site to Storage)<br>nter Costs<br>D Fee<br>armacy set-up, storage & close-down<br>oplies courier (site files etc)<br>tient Costs<br>ravel<br>estigator Fee                                                                                                    | 1,000.00<br>2,500.00<br>2,800.00<br>1,500.00                                                                                                   | 1.0<br>1.0<br>1.0                                                                                 | 1,000.00                                                                                                    | Jan-08                                                                                 | Jul-08                                                                                                  |
| enter Costs<br>D Fee<br>armacy set-up, storage & close-down<br>pplies courier (site files etc)<br>trient Costs<br>travel<br>restigator Fee                                                                                                    | 2,500.00<br>2,800.00<br>1,500.00                                                                                                    | 1.0<br>1.0<br>1.0                                                                                 | 2,500.00                                                                                                    |                                                                                        |                                                                                                    |
| D Fee<br>armacy set-up, storage & close-down<br>pplies courier (site files etc)<br>tient Costs<br>travel<br>estigator Fee                                                                                                    | 2,500.00<br>2,800.00<br>1,500.00                                                                                                    | 1.0<br>1.0<br>1.0                                                                                 | 2,500.00                                                                                                    |                                                                                        |                                                                                                    |
| armacy set-up, storage & close-down<br>pplies courier (site files etc)<br>titent Costs<br>travel<br>restigator Fee                                                                                                    | 2,800.00<br>1,500.00                                                                                                    | 1.0                                                                                               |                                                                                                    | Jan-08                                                                                 | Jul-08                                                                                                  |
| applies courier (site files etc)<br>atient Costs<br>travel<br>restigator Fee                                                                                                    | 1,500.00                                                                                                    | 1.0                                                                                               | 2,800.00                                                                                                    | Jan-08                                                                                 | Jul-08                                                                                                  |
| travel<br>estigator Fee                                                                                                    |                                                                                                    | 1.0                                                                                               | 1,500.00                                                                                                    | Jan-08                                                                                 | Jul-08                                                                                                  |
| travel<br>vestigator Fee                                                                                                    |                                                                                                    |                                                                                                   |                                                                                                    |                                                                                        |                                                                                                    |
| vestigator Fee                                                                                                    | 150.00                                                                                                    | 10.0                                                                                              | 1,500.00                                                                                                    | Jan-08                                                                                 | Jul-08                                                                                                  |
|                                                                                                    | 500.00                                                                                                    | 1.0                                                                                               | 500.00                                                                                                    | Jan-08                                                                                 | Jul-08                                                                                                  |
| reening Failure (Assume X%)                                                                                                    | 2,500.00                                                                                                    | 1.0                                                                                               | 2,500.00                                                                                                    | Jan-08                                                                                 | Jul-08                                                                                                  |
| armacy dispensing costs                                                                                                    | 4,000.00                                                                                                    | 1.0                                                                                               | 4,000.00                                                                                                    | Jan-08                                                                                 | Jul-08                                                                                                  |
| vertising                                                                                                    | 10,000.00                                                                                                    | 1.0                                                                                               | 10,000.00                                                                                                   | Jan-08                                                                                 | Jul-08                                                                                                  |
| erheads @ XX%                                                                                                    | 2,500.00                                                                                                    | 1.0                                                                                               | 2,500.00                                                                                                    | Jan-08                                                                                 | Jul-08                                                                                                  |
| vestigational Medicinal Product                                                                                                    |                                                                                                    |                                                                                                   |                                                                                                    |                                                                                        |                                                                                                    |
| mber of pallets ambient storage                                                                                                    | 50.00                                                                                                    | 20.0                                                                                              | 1,000.00                                                                                                    | Jan-08                                                                                 | Jul-08                                                                                                  |
| mber of pallets Refrigerated                                                                                                    | 50.00                                                                                                    | 20.0                                                                                              | 1,000.00                                                                                                    | Jan-08                                                                                 | Jul-08                                                                                                  |
| estruction costs                                                                                                    | 400.00                                                                                                    | 1.0                                                                                               | 400.00                                                                                                    | Jan-08                                                                                 | Jul-08                                                                                                  |
| ipments to Site                                                                                                    | 50.00                                                                                                    | 10.0                                                                                              | 500.00                                                                                                    | Jan-08                                                                                 | Jul-08                                                                                                  |
| entral Laboratory Costs.                                                                                                    |                                                                                                    |                                                                                                   |                                                                                                    |                                                                                        |                                                                                                    |
| entral Laboratory Costs                                                                                                    | 500.00                                                                                                    | 1.0                                                                                               | 500.00                                                                                                    | Jan-08                                                                                 | Jul-08                                                                                                  |
| RO Monitoring Costs.                                                                                                    |                                                                                                    |                                                                                                   |                                                                                                    |                                                                                        |                                                                                                    |
| RO Monitoring Costs                                                                                                    | 2,500.00                                                                                                    | 4.0                                                                                               | 10,000.00                                                                                                   | Jan-08                                                                                 | Jul-08                                                                                                  |
| ata Management.                                                                                                    |                                                                                                    |                                                                                                   |                                                                                                    |                                                                                        |                                                                                                    |
| RF Design                                                                                                    | 3,000.00                                                                                                    | 1.0                                                                                               | 3,000.00                                                                                                    | Jan-08                                                                                 | Jul-08                                                                                                  |
| RF Printing                                                                                                    | 4,000.00                                                                                                    | 1.0                                                                                               | 4,000.00                                                                                                    | Jan-08                                                                                 | Jul-08                                                                                                  |
| ata Management                                                                                                    | 3.000.00                                                                                                    | 1.0                                                                                               | 3,000.00                                                                                                    | Jan-08                                                                                 | Jul-08                                                                                                  |
| atistics                                                                                                    | 3,500.00                                                                                                    | 1.0                                                                                               | 3,500.00                                                                                                    | Jan-08                                                                                 | Jul-08                                                                                                  |
| edical Writing                                                                                                    | 3,500,00                                                                                                    | 1.0                                                                                               | 3,500,00                                                                                                    | Jap-08                                                                                 | Jul-08                                                                                                  |

Current owner: Project Manager

The Budget Summary tab shows a summary-level view of internal and external costs for each of the forecast versions.

| Budget External Costs           | Budget Summary        | Internal Cos | t Summary     |                     |
|---------------------------------|-----------------------|--------------|---------------|---------------------|
| 🎲 🛛 🔁 CC10004 - 114 Study       | y - Ph III 🔽 🔭 🛛 Orig | ginal Budget |               |                     |
|                                 | United States         | Europe       | Total Regions |                     |
| Setup                           | 19,821.00             | 11,960.00    | 31,781.00     |                     |
| Meetings - Internal             | 6,270.00              | 3,800.00     | 10,070.00     |                     |
| PSV                             | 5,004.00              | 3,058.00     | 8,062.00      |                     |
| Initiation                      | 2,700.00              | 1,650.00     | 4,350.00      |                     |
| Ongoing Study Conduct           | 22,179.00             | 13,448.00    | 35,627.00     |                     |
| Close Out Activities            | 2,880.00              | 1,760.00     | 4,640.00      |                     |
| Archiving Activities - Internal | 6,420.00              | 3,860.00     | 10,280.00     |                     |
| Total Internal Costs            | 65,274.00             | 39,536.00    | 104,810.00    |                     |
| Meetings - External             | 22,600.00             | 22,600.00    | 45,200.00     |                     |
| Archiving Activities - External | 4,000.00              | 4,000.00     | 8,000.00      |                     |
| Center Costs                    | 6,800.00              | 6,800.00     | 13,600.00     |                     |
| Patient Costs                   | 19,500.00             | 19,500.00    | 39,000.00     |                     |
| Patient Travel                  | 1,500.00              | 1,500.00     | 3,000.00      |                     |
| IMP                             | 2,900.00              | 2,900.00     | 5,800.00      |                     |
| Central Lab                     | 500.00                | 500.00       | 1,000.00      |                     |
| CRO Monitoring Costs            | 10,000.00             | 10,000.00    | 20,000.00     |                     |
| Data Management                 | 17,000.00             | 17,000.00    | 34,000.00     |                     |
| Total External Costs            | 84,800.00             | 84,800.00    | 169,600.00    |                     |
| Total Costs                     | 150,074.00            | 124,336.00   | 274,410.00    |                     |
|                                 |                       |              |               |                     |
|                                 |                       |              | Current own   | er: Project Manager |

The Internal Cost Summary calculates monthly cost and days for all internal costs by project phase, task, region and version.

|                                                 | Task Performed By: | Fixed/Spread | Cost     | Start Date | Duration | End Date | Date for Fixed | Period IID | Cost Calc | Fixed Flag | Davs  | Planned Days |
|-------------------------------------------------|--------------------|--------------|----------|------------|----------|----------|----------------|------------|-----------|------------|-------|--------------|
| leetings - Internal                             |                    |              |          |            |          |          |                |            |           |            |       |              |
| 4 CRA Kick-Off Meeting - Travel                 | CRA                | Spread       | 216.00   | pre-Jan-08 | 4        | Apr-08   | 0              | 2          | 54.00     | 2.00       | 0.45  | 0.11         |
| CRA Kick-Off Meeting - Preparation              | CPL                | Spread       | 750.00   | pre-Jan-08 | 4        | Apr-08   | 0              | 2          | 187.50    | 2.00       | 1.88  | 0.47         |
| CRA Kick-Off Meeting - Attendance               | CRA                | Spread       | 1,080.00 | pre-Jan-08 | 4        | Apr-08   | 0              | 2          | 270.00    | 2.00       | 2.25  | 0.56         |
| Investigator Meeting - Travel                   | CRA                | Spread       | 108.00   | pre-Jan-08 | 4        | Apr-08   | 0              | 2          | 27.00     | 2.00       | 0.23  | 0.06         |
| Investigator Meeting - Preparation/Presentation | CPL                | Spread       | 2,100.00 | pre-Jan-08 | 4        | Apr-08   | 0              | 2          | 525.00    | 2.00       | 5.25  | 1.31         |
| Investigator Meeting - Attendance               | CRA                | Spread       | 1,368.00 | pre-Jan-08 | 4        | Apr-08   | 0              | 2          | 342.00    | 2.00       | 2.85  | 0.71         |
| ITC with sites not at Investigator Meeting      | CRA                | Spread       | 648.00   | pre-Jan-08 | 4        | Apr-08   | 0              | 2          | 162.00    | 2.00       | 1.35  | 0.34         |
| itiation                                        |                    |              |          |            |          |          |                |            |           |            |       |              |
| Initiation visit (per site)                     | CRA                | Spread       | 720.00   | pre-Jan-08 | 4        | Apr-08   | 0              | 2          | 180.00    | 2.00       | 1.50  | 0.38         |
| Travel to site (per site)                       | CRA                | Spread       | 540.00   | pre-Jan-08 | 4        | Apr-08   | 0              | 2          | 135.00    | 2.00       | 1.13  | 0.28         |
| Visit report and follow-up letter (per site)    | CRA                | Spread       | 1,080.00 | pre-Jan-08 | 4        | Apr-08   | 0              | 2          | 270.00    | 2.00       | 2.25  | 0.56         |
| Telephone initiation (per site)                 | CRA                | Spread       | 360.00   | pre-Jan-08 | 4        | Apr-08   | 0              | 2          | 90.00     | 2.00       | 0.75  | 0.19         |
| ngoing Study Conduct                            |                    |              |          |            |          |          |                |            |           |            |       |              |
| 0ngoing updates into ClubNet/IMPACT             | CRA                | Spread       | 144.00   | pre-Jan-08 | 4        | Apr-08   | 0              | 2          | 36.00     | 2.00       | 0.30  | 0.08         |
| Telephone off-site monitoring (per site/month)  | CRA                | Spread       | 1,080.00 | pre-Jan-08 | 4        | Apr-08   | 0              | 2          | 270.00    | 2.00       | 2.25  | 0.56         |
| Monitoring Visit (per visit)                    | CRA                | Spread       | 4,320.00 | pre-Jan-08 | 4        | Apr-08   | 0              | 2          | 1,080.00  | 2.00       | 9.00  | 2.25         |
| Travel to Monitoring Visit (per visit)          | CRA                | Spread       | 2,880.00 | pre-Jan-08 | 4        | Apr-08   | 0              | 2          | 720.00    | 2.00       | 6.00  | 1.50         |
| Visit report and follow-up letter (per visit)   | CRA                | Spread       | 2,880.00 | pre-Jan-08 | 4        | Apr-08   | 0              | 2          | 720.00    | 2.00       | 6.00  | 1.50         |
| Ongoing File Management (per month/site)        | CPA                | Spread       | 2,475.00 | pre-Jan-08 | 4        | Apr-08   | 0              | 2          | 618.75    | 2.00       | 5.63  | 1.41         |
| Ongoing Project Management (per visit)          | CPL                | Spread       | 8,400.00 | pre-Jan-08 | 4        | Apr-08   | 0              | 2          | 2,100.00  | 2.00       | 21.00 | 5.25         |

Similarly, the External Cost Summary calculates monthly costs and days for all external costs by project phase, task, region and version.

| 🕻 🐎 🛛 🔁 CC10004 - 114 Study - Ph III 💌 🔭 🗍 Unit    | ed States |            | 🚽 🎁 🛛 Jan-I | 08       |            |           |  |
|----------------------------------------------------|-----------|------------|-------------|----------|------------|-----------|--|
|                                                    | Cost      | Start Date | Duration    | End Date | Period IID | Cost Calc |  |
| Meetings - External                                |           |            |             |          |            |           |  |
| CRA Training Venue                                 | 1,600.00  | Jan-08     | 6           | Jul-08   | 2          | 228.57    |  |
| CRA Training Materials                             | 1,000.00  | Jan-08     | 6           | Jul-08   | 2          | 142.86    |  |
| nvestigator Meeting Venue & Catering               | 15,000.00 | Jan-08     | 6           | Jul-08   | 2          | 2,142.86  |  |
| nvestigator Meeting Materials                      | 3,000.00  | Jan-08     | 6           | Jul-08   | 2          | 428.57    |  |
| Honoraria                                          | 2,000.00  | Jan-08     | 6           | Jul-08   | 2          | 285.71    |  |
| Archiving Activities - External                    |           |            |             |          |            |           |  |
| Storage of Archived Documents(Iron Mountain costs) | 2,000.00  | Jan-08     | 6           | Jul-08   | 2          | 285.71    |  |
| Courier of Documents (In-house to Storage)         | 1,000.00  | Jan-08     | 6           | Jul-08   | 2          | 142.86    |  |
| Courier of Documents (Site to Storage)             | 1,000.00  | Jan-08     | 6           | Jul-08   | 2          | 142.86    |  |
| Center Costs                                       |           |            |             |          |            |           |  |
| R&D Fee                                            | 2,500.00  | Jan-08     | 6           | Jul-08   | 2          | 357.14    |  |
| Pharmacy set-up, storage & close-down              | 2,800.00  | Jan-08     | 6           | Jul-08   | 2          | 400.00    |  |
| Supplies courier (site files etc)                  | 1,500.00  | Jan-08     | 6           | Jul-08   | 2          | 214.29    |  |
| Patient Costs                                      |           |            |             |          |            |           |  |
| Pt travel                                          | 1,500.00  | Jan-08     | 6           | Jul-08   | 2          | 214.29    |  |
| nvestigator Fee                                    | 500.00    | Jan-08     | 6           | Jul-08   | 2          | 71.43     |  |
| Screening Failure (Assume X%)                      | 2,500.00  | Jan-08     | 6           | Jul-08   | 2          | 357.14    |  |
| Pharmacy dispensing costs                          | 4,000.00  | Jan-08     | 6           | Jul-08   | 2          | 571.43    |  |
| Advertising                                        | 10,000.00 | Jan-08     | 6           | Jul-08   | 2          | 1,428.57  |  |
| Dverheads @XX%                                     | 2,500.00  | Jan-08     | 6           | Jul-08   | 2          | 357.14    |  |
| Investigational Medicinal Product                  |           |            |             |          |            |           |  |
| Number of pallets ambient storage                  | 1,000.00  | Jan-08     | 6           | Jul-08   | 2          | 142.86    |  |
| Number of pallets Refrigerated                     | 1,000.00  | Jan-08     | 6           | Jul-08   | 2          | 142.86    |  |
| Destruction costs                                  | 400.00    | Jan-08     | 6           | Jul-08   | 2          | 57.14     |  |
| Shipments to Site                                  | 500.00    | Jan-08     | 6           | Jul-08   | 2          | 71.43     |  |
| Central Laboratory Costs.                          |           |            |             |          |            |           |  |
| Central Laboratory Costs                           | 500.00    | Jan-08     | 6           | Jul-08   | 2          | 71.43     |  |
| CRO Monitoring Costs.                              |           |            |             |          |            |           |  |
| CRO Monitoring Costs                               | 10,000.00 | Jan-08     | 6           | Jul-08   | 2          | 1,428.57  |  |
| Data Management.                                   |           |            |             |          |            |           |  |
| CRF Design                                         | 3,000.00  | Jan-08     | 6           | Jul-08   | 2          | 428.57    |  |
| CRF Printing                                       | 4,000.00  | Jan-08     | 6           | Jul-08   | 2          | 571.43    |  |
| )ata Management                                    | 3,000.00  | Jan-08     | 6           | Jul-08   | 2          | 428.57    |  |
| Statistics                                         | 3,500.00  | Jan-08     | 6           | Jul-08   | 2          | 500.00    |  |
| Medical Writing                                    | 3,500.00  | Jan-08     | 6           | Jul-08   | 2          | 500.00    |  |

The Project Cost Summary provides a view of the monthly projected costs by task and region.

| 🍺 🛛 😈 CC10004 - 114 Study - Ph III 🔽 🔭 🛛 Unite    | d States   | -      | 🎁 🛛 🖓  | nal Budget |        |        |        |        |
|---------------------------------------------------|------------|--------|--------|------------|--------|--------|--------|--------|
|                                                   | pre-Jan-08 | Jan-08 | Feb-08 | Mar-08     | Apr-08 | May-08 | Jun-08 | Jul-08 |
| etup                                              |            |        |        |            |        |        |        |        |
| Design Study / Protocol Input                     | 0          | 0      | 0      | 0          | 0      | 0      | 0      | 0      |
| Write Protocol Outline & Club-Net Registration    | 0          | 0      | 0      | 0          | 0      | 0      | 0      | 0      |
| Protocol feasibility                              | 0          | 0      | 0      | 0          | 0      | 0      | 0      | 0      |
| Write protocol (where applicable)                 | 0          | 0      | 0      | 0          | 0      | 0      | 0      | 0      |
| Beview protocol                                   | 0          | 0      | 0      | 0          | 0      | 0      | 0      | 0      |
| Prenare PI&C                                      | 0          | 0      | ñ      | 0          | 0      | 0      | 0      | 0      |
| COBEC Application Form                            | 0          | Ű.     | Ű      | n n        | ñ      | n n    | ñ      | ñ      |
| SSA Application (per site)                        | 0          | 0      | 0      | ů.         | 0      | 0      | ů<br>N | 0      |
| IB+D / PCT Application (per site)                 | 0          | 0      | 0      | 0          | 0      | 0      | 0      | 0      |
| 0 CTA Proparation (per site)                      | 0          | 0      | 0      | 0          | 0      | 0      | 0      | 0      |
| 1 Insurance                                       | 0          | 0      | 0      | 0          | 0      | 0      | 0      | 0      |
| T Insurance                                       | 0          | 0      | 0      | 0          | 0      | 0      | 0      | 0      |
| 2 Herry for preparation (per site)                | 0          | 0      | 0      | 0          | 0      | 0      | 0      | 0      |
| 5 Frepare Mohitoring Flan                         | 0          | 0      | 0      | 0          | 0      | U      | 0      | 0      |
| 4 Prepare Study Manual                            | 0          | U      | U      | U          | U      | 0      | U      | 0      |
| 5 Prepare LHF                                     | 0          | 0      | 0      | 0          | 0      | 0      | 0      | 0      |
| 6 Tracking of Essential Docs (per site)           | 0          | 0      | 0      | 0          | 0      | 0      | 0      | 0      |
| 7 Identification of study sites (per site)        | 0          | 0      | 0      | 0          | 0      | 0      | 0      | 0      |
| 8 Site feasibility (per site)                     | 0          | 0      | 0      | 0          | 0      | 0      | 0      | 0      |
| 9 Set-up Project Management                       | 0          | 0      | 0      | 0          | 0      | 0      | 0      | 0      |
| PSV                                               |            |        |        |            |        |        |        |        |
| 0 Telephone PSV                                   | 0          | 0      | 0      | 0          | 0      | 0      | 0      | 0      |
| 1 Travel to site                                  | 0          | 0      | 0      | 0          | 0      | 0      | 0      | 0      |
| 2 On-site PSV time                                | 0          | 0      | 0      | 0          | 0      | 0      | 0      | 0      |
| 3 Report and follow-up letter writing             | 0          | 0      | 0      | 0          | 0      | 0      | 0      | 0      |
| leetings - Internal                               |            |        |        |            |        |        |        |        |
| 4 CRA Kick-Off Meeting - Travel                   | 0          | 54     | 54     | 54         | 54     | 0      | 0      | 0      |
| 5 CRA Kick-Off Meeting - Preparation              | 0          | 188    | 188    | 188        | 188    | 0      | 0      | 0      |
| 6 CBA Kick-Off Meeting - Attendance               | 0          | 270    | 270    | 270        | 270    | 0      | Ű.     | ñ      |
| 7 Investigator Meeting - Travel                   | 0          | 27     | 27     | 27         | 27     | ñ      | Ű.     | 0      |
| 8 Investigator Meeting - Preparation/Presentation | 0          | 525    | 525    | 525        | 525    | 0      | 0      | 0      |
| 9 Investigator Meeting - Attendance               | 0          | 342    | 342    | 342        | 342    | 0      | 0      | 0      |
| 0 TC with sites not at Investigator Meeting       | 0          | 160    | 162    | 162        | 162    | 0      | 0      | 0      |
| -isi-si                                           | 0          | 102    | 102    | 102        | 102    | U      | 0      |        |
|                                                   | -          | 100    | 100    | 100        | 100    |        |        |        |
| 2 Thitiation Visit (per site)                     | 0          | 100    | 100    | 100        | 100    | 0      | 0      | U      |
| 2 Travel to site (per site)                       | 0          | 135    | 135    | 135        | 135    | U      | 0      | U      |
| 3 Visit report and follow-up letter (per site)    | 0          | 270    | 2/0    | 270        | 270    | U      | U      | U      |
| 4 Lelephone initiation (per site)                 | 0          | 90     | 90     | 90         | 90     | U      | U      | U      |
| Ingoing Study Conduct                             |            |        |        |            |        |        |        |        |
| 5 Ongoing updates into ClubNet/IMPACT             | 0          | 36     | 36     | 36         | 36     | 0      | 0      | 0      |
| 6 Telephone off-site monitoring (per site/month)  | 0          | 270    | 270    | 270        | 270    | 0      | 0      | 0      |
| 7 Monitoring Visit (per visit)                    | 0          | 1,080  | 1,080  | 1,080      | 1,080  | 0      | 0      | 0      |
| 8 Travel to Monitoring Visit (per visit)          | 0          | 720    | 720    | 720        | 720    | 0      | 0      | 0      |
| 9 Visit report and follow-up letter (per visit)   | 0          | 720    | 720    | 720        | 720    | 0      | 0      | 0      |
| 0 Ongoing File Management (per month/site)        | 0          | 619    | 619    | 619        | 619    | 0      | 0      | 0      |
| 1 Ongoing Project Management (per visit)          | 0          | 2,100  | 2,100  | 2,100      | 2,100  | 0      | 0      | 0      |
| lose Out Activities                               |            |        |        |            |        |        |        |        |
| 2 Close out visit (time at site/follow up)        | 0          | 0      | 0      | 0          | 90     | 90     | 90     | 90     |
| O Travella site (and site)                        | 0          | 0      | 0      | 0          | 270    | 270    | 270    | 270    |

|                    | oscoummary Project        | Cost Summary |          | osts by Hole | nesource | Assignmen | I EXCILINA | s Re       | source Allo | cation excl | UNA\$  | Site Assig  | nmen(       | nesource. | Assignment |          |        |        |
|--------------------|---------------------------|--------------|----------|--------------|----------|-----------|------------|------------|-------------|-------------|--------|-------------|-------------|-----------|------------|----------|--------|--------|
| ₩[  <b>₩</b> CC100 | 04 - 114 Study - Ph III 💌 | " United St  | ates     |              | Active   |           |            | <b>▼</b> ≯ | Cost        |             |        | <b>▼</b> 3* | Original Bu | idget     |            | <u> </u> |        |        |
|                    |                           | Jan-08       | Feb-08   | Mar-08       | Apr-08   | May-08    | Jun-08     | Jul-08     | Aug-08      | Sep-08      | Oct-08 | Nov-08      | Dec-08      | Jan-09    | Feb-09     | Mar-09   | Apr-09 | May-05 |
|                    | Project Management        | 2,100.00     | 2,100.00 | 2,100.00     | 2,100.00 | 0.00      | 0.00       | 0.00       | 0.00        | 0.00        | 0.00   | 0.00        | 0.00        | 0.00      | 0.00       | 0.00     | 0.00   | 0.0    |
|                    | Project Administration    | 0.00         | 0.00     | 0.00         | 0.00     | 0.00      | 0.00       | 0.00       | 0.00        | 0.00        | 0.00   | 0.00        | 0.00        | 0.00      | 0.00       | 0.00     | 0.00   | 0.0    |
|                    | Study Start-Up            | 187.50       | 187.50   | 187.50       | 187.50   | 0.00      | 0.00       | 0.00       | 0.00        | 0.00        | 0.00   | 0.00        | 0.00        | 0.00      | 0.00       | 0.00     | 0.00   | 0.     |
| JPL .              | Travel Time               | 0.00         | 0.00     | 0.00         | 0.00     | 0.00      | 0.00       | 0.00       | 0.00        | 0.00        | 0.00   | 0.00        | 0.00        | 0.00      | 0.00       | 0.00     | 0.00   | 0.     |
|                    | Monitoring                | 525.00       | 525.00   | 525.00       | 525.00   | 0.00      | 0.00       | 0.00       | 0.00        | 0.00        | 0.00   | 0.00        | 0.00        | 0.00      | 0.00       | 0.00     | 0.00   | 0.     |
|                    | Site Coordination         | 0.00         | 0.00     | 0.00         | 0.00     | 0.00      | 0.00       | 0.00       | 0.00        | 0.00        | 0.00   | 0.00        | 0.00        | 0.00      | 0.00       | 0.00     | 0.00   | 0.     |
|                    | Total Tasks               | 2,812.50     | 2,812.50 | 2,812.50     | 2,812.50 | 0.00      | 0.00       | 0.00       | 0.00        | 0.00        | 0.00   | 0.00        | 0.00        | 0.00      | 0.00       | 0.00     | 0.00   | 0.0    |
|                    | Project Management        | 36.00        | 36.00    | 36.00        | 36.00    | 0.00      | 0.00       | 0.00       | 0.00        | 0.00        | 0.00   | 0.00        | 0.00        | 0.00      | 0.00       | 0.00     | 0.00   | 0.     |
|                    | Project Administration    | 0.00         | 0.00     | 0.00         | 0.00     | 0.00      | 0.00       | 0.00       | 0.00        | 0.00        | 0.00   | 0.00        | 0.00        | 0.00      | 0.00       | 0.00     | 0.00   | 0.     |
|                    | Study Start-Up            | 270.00       | 270.00   | 270.00       | 270.00   | 0.00      | 0.00       | 0.00       | 0.00        | 0.00        | 0.00   | 0.00        | 0.00        | 0.00      | 0.00       | 0.00     | 0.00   | 0.1    |
| CRA                | Travel Time               | 936.00       | 936.00   | 936.00       | 936.00   | 0.00      | 0.00       | 0.00       | 0.00        | 0.00        | 0.00   | 0.00        | 0.00        | 0.00      | 0.00       | 0.00     | 0.00   | 0.0    |
|                    | Monitoring                | 2,124.00     | 2,124.00 | 2,124.00     | 2,124.00 | 0.00      | 0.00       | 0.00       | 0.00        | 0.00        | 0.00   | 0.00        | 0.00        | 0.00      | 0.00       | 0.00     | 0.00   | 0.0    |
|                    | Site Coordination         | 990.00       | 990.00   | 990.00       | 990.00   | 0.00      | 0.00       | 0.00       | 0.00        | 0.00        | 0.00   | 0.00        | 0.00        | 0.00      | 0.00       | 0.00     | 0.00   | 0.1    |
|                    | Total Tasks               | 4,356.00     | 4,356.00 | 4,356.00     | 4,356.00 | 0.00      | 0.00       | 0.00       | 0.00        | 0.00        | 0.00   | 0.00        | 0.00        | 0.00      | 0.00       | 0.00     | 0.00   | 0.0    |
|                    | Project Management        | 0.00         | 0.00     | 0.00         | 0.00     | 0.00      | 0.00       | 0.00       | 0.00        | 0.00        | 0.00   | 0.00        | 0.00        | 0.00      | 0.00       | 0.00     | 0.00   | 0.0    |
|                    | Project Administration    | 0.00         | 0.00     | 0.00         | 0.00     | 0.00      | 0.00       | 0.00       | 0.00        | 0.00        | 0.00   | 0.00        | 0.00        | 0.00      | 0.00       | 0.00     | 0.00   | 0.0    |
|                    | Study Start-Up            | 0.00         | 0.00     | 0.00         | 0.00     | 0.00      | 0.00       | 0.00       | 0.00        | 0.00        | 0.00   | 0.00        | 0.00        | 0.00      | 0.00       | 0.00     | 0.00   | 0.0    |
| CPA                | Travel Time               | 0.00         | 0.00     | 0.00         | 0.00     | 0.00      | 0.00       | 0.00       | 0.00        | 0.00        | 0.00   | 0.00        | 0.00        | 0.00      | 0.00       | 0.00     | 0.00   | 0.1    |
|                    | Monitoring                | 618.75       | 618.75   | 618.75       | 618.75   | 0.00      | 0.00       | 0.00       | 0.00        | 0.00        | 0.00   | 0.00        | 0.00        | 0.00      | 0.00       | 0.00     | 0.00   | 0.1    |
|                    | Site Coordination         | 0.00         | 0.00     | 0.00         | 0.00     | 0.00      | 0.00       | 0.00       | 0.00        | 0.00        | 0.00   | 0.00        | 0.00        | 0.00      | 0.00       | 0.00     | 0.00   | 0.1    |
|                    | Total Tasks               | 618.75       | 618.75   | 618.75       | 618.75   | 0.00      | 0.00       | 0.00       | 0.00        | 0.00        | 0.00   | 0.00        | 0.00        | 0.00      | 0.00       | 0.00     | 0.00   | 0.0    |
|                    | Project Management        | 0.00         | 0.00     | 0.00         | 0.00     | 0.00      | 0.00       | 0.00       | 0.00        | 0.00        | 0.00   | 0.00        | 0.00        | 0.00      | 0.00       | 0.00     | 0.00   | 0.1    |
|                    | Project Administration    | 0.00         | 0.00     | 0.00         | 0.00     | 0.00      | 0.00       | 0.00       | 0.00        | 0.00        | 0.00   | 0.00        | 0.00        | 0.00      | 0.00       | 0.00     | 0.00   | 0.0    |
|                    | Study Start-Up            | 0.00         | 0.00     | 0.00         | 0.00     | 0.00      | 0.00       | 0.00       | 0.00        | 0.00        | 0.00   | 0.00        | 0.00        | 0.00      | 0.00       | 0.00     | 0.00   | 0.1    |
| MP/Archivist       | Travel Time               | 0.00         | 0.00     | 0.00         | 0.00     | 0.00      | 0.00       | 0.00       | 0.00        | 0.00        | 0.00   | 0.00        | 0.00        | 0.00      | 0.00       | 0.00     | 0.00   | 0.1    |
|                    | Monitoring                | 0.00         | 0.00     | 0.00         | 0.00     | 0.00      | 0.00       | 0.00       | 0.00        | 0.00        | 0.00   | 0.00        | 0.00        | 0.00      | 0.00       | 0.00     | 0.00   | 0.1    |
|                    | Site Coordination         | 0.00         | 0.00     | 0.00         | 0.00     | 0.00      | 0.00       | 0.00       | 0.00        | 0.00        | 0.00   | 0.00        | 0.00        | 0.00      | 0.00       | 0.00     | 0.00   | 0.0    |
|                    | Total Tasks               | 0.00         | 0.00     | 0.00         | 0.00     | 0.00      | 0.00       | 0.00       | 0.00        | 0.00        | 0.00   | 0.00        | 0.00        | 0.00      | 0.00       | 0.00     | 0.00   | 0.0    |
|                    | Project Management        | 2,136.00     | 2,136.00 | 2,136.00     | 2,136.00 | 0.00      | 0.00       | 0.00       | 0.00        | 0.00        | 0.00   | 0.00        | 0.00        | 0.00      | 0.00       | 0.00     | 0.00   | 0.0    |
|                    | Project Administration    | 0.00         | 0.00     | 0.00         | 0.00     | 0.00      | 0.00       | 0.00       | 0.00        | 0.00        | 0.00   | 0.00        | 0.00        | 0.00      | 0.00       | 0.00     | 0.00   | 0.0    |
|                    | Study Start-Up            | 457.50       | 457.50   | 457.50       | 457.50   | 0.00      | 0.00       | 0.00       | 0.00        | 0.00        | 0.00   | 0.00        | 0.00        | 0.00      | 0.00       | 0.00     | 0.00   | 0.0    |
| Total Roles        | Travel Time               | 936.00       | 936.00   | 936.00       | 936.00   | 0.00      | 0.00       | 0.00       | 0.00        | 0.00        | 0.00   | 0.00        | 0.00        | 0.00      | 0.00       | 0.00     | 0.00   | 0.0    |
|                    | Monitoring                | 3 267 75     | 3 267 75 | 3 267 75     | 3 267 75 | 0.00      | 0.00       | 0.00       | 0.00        | 0.00        | 0.00   | 0.00        | 0.00        | 0.00      | 0.00       | 0.00     | 0.00   | 0.0    |
|                    | Site Coordination         | 990.00       | 990.00   | 990.00       | 990.00   | 0.00      | 0.00       | 0.00       | 0.00        | 0.00        | 0.00   | 0.00        | 0.00        | 0.00      | 0.00       | 0.00     | 0.00   | 0.0    |
|                    |                           | 000.00       | 000.00   | 000.00       |          | 0.00      | 0.00       | 0.00       | 0.00        | 0.00        | 0.00   | 0.00        | 0.00        | 0.00      | 0.00       | 0.00     | 0.00   | 0.0    |

The Internal Cost by Role tab shows a view by resource type of the activities that are predicted for each month.

The Resource Assignment excl CRAs tab lets the user define which employees are assigned to the different project roles by month and region. Up to two people may be assigned to each role for a given month and region. CRAs are the only employee type that does not show up here, since the CRAs are assigned later in the model to the specific sites they will be responsible for.

| External Co    | ost Summary Projec        | ct Cost Summary | Internal Costs by Rol | e Resource Ass | ignment excl CRA | s Resource Alloca | tion excl CRAs | Site Assignment | Resource Assignment | t - CRAs       |                  |
|----------------|---------------------------|-----------------|-----------------------|----------------|------------------|-------------------|----------------|-----------------|---------------------|----------------|------------------|
| ₩[ <b> </b>    | 14 · 114 Study · Ph III 👱 | United State    | s 💆                   | Role Assignr   | nents            | 4                 |                |                 |                     |                |                  |
|                | Jan-08                    | Feb-08          | Mar-08                | Apr-08         | May-08           | Jun-08            | Jul-08         | Aug-08          | Sep-08              | Oct-08         | Nov-08 :         |
| CPL1           | lenna Thompson 💌          | Jenna Thompson  | Jenna Thompson        | Jenna Thompson | Jenna Thompson   | Jenna Thompson    | Jenna Thompson | Jenna Thompson  | Jenna Thompson      | Jenna Thompson | Jenna Thompson h |
| CPL2           |                           |                 |                       |                |                  |                   |                |                 |                     |                |                  |
| CPA1           | Haley Roberts             | Haley Roberts   | Haley Roberts         | Haley Roberts  | Haley Roberts    | Haley Roberts     | Haley Roberts  | Haley Roberts   | Haley Roberts       | Haley Roberts  | Haley Roberts    |
| CPA2           | Maggie Wells              | Maggie Wells    | Maggie Wells          | Maggie Wells   | Maggie Wells     | Maggie Wells      | Maggie Wells   | Maggie Wells    | Maggie Wells        | Maggie Wells   | Maggie Wells     |
| IMP/Archivist1 | Molly Jones               | Molly Jones     | Molly Jones           | Molly Jones    | Molly Jones      | Molly Jones       | Molly Jones    | Molly Jones     | Molly Jones         | Molly Jones    | Molly Jones      |
| IMP/Archivist2 |                           |                 |                       |                |                  |                   |                |                 |                     |                |                  |
|                |                           |                 |                       |                |                  |                   |                |                 |                     |                |                  |
| -              |                           |                 |                       |                |                  |                   |                |                 |                     |                | <u>)</u>         |
|                |                           |                 |                       |                |                  |                   |                |                 |                     | Current owner: | Project Manager  |

Next, the Resource Allocation excl CRAs tab allocates cost and hours to individual employees based on the roles they were assigned and the activities that are predicted that month for that particular role. By default, if two employees are assigned to a given role, each will be allocated 50% of the cost and hours for the role. The user can override that 50% split and, for example, assign one employee 75% and the other 25% of the cost and hours related to their role.

|            |                        |                  | T P parto                 |                                 |                       |                            |                         |                      |
|------------|------------------------|------------------|---------------------------|---------------------------------|-----------------------|----------------------------|-------------------------|----------------------|
|            | Desired Management     | Hole Assignments | Days Allocated Calculated | Uverride Calculated Allocation? | Allocation % Uverride | Allocation % Uverride Calc | Days Allocated Uverride | Final Days Allocated |
|            | Project Management     | Jenna Thompson   | 5.25                      |                                 | 0.0%                  | 0.0%                       | 0.00                    | 5.25                 |
|            | Project Administration | Jenna I nompson  | 0.00                      |                                 | 0.0%                  | 0.0%                       | 0.00                    | 0.00                 |
|            | Study Start-Up         | Jenna I nompson  | 0.4/                      |                                 | 0.0%                  | 0.0%                       | 0.00                    | 0.47                 |
|            | I ravel I me           | Jenna I nompson  | 0.00                      |                                 | 0.0%                  | 0.0%                       | 0.00                    | 0.00                 |
|            | Monitoring             | Jenna Thompson   | 1.31                      |                                 | 0.0%                  | 0.0%                       | 0.00                    | 1.31                 |
|            | Site Loordination      | Jenna Enompson   | 0.00                      |                                 | 0.0%                  | 0.0%                       | 0.00                    | 0.00                 |
|            | Total Lasks            |                  | 7.03                      |                                 | 0.0%                  | 0.0%                       | 0.00                    | 7.03                 |
|            | Project management     |                  | 0.00                      |                                 | 0.0%                  | 0.0%                       | 0.00                    | 0.00                 |
|            | Project Administration |                  | 0.00                      |                                 | 0.0%                  | 0.0%                       | 0.00                    | 0.00                 |
|            | Study Start-Up         |                  | 0.00                      |                                 | 0.0%                  | 0.0%                       | 0.00                    | 0.00                 |
| -          | Haver Time             |                  | 0.00                      |                                 | 0.0%                  | 0.0%                       | 0.00                    | 0.00                 |
|            | Charling               |                  | 0.00                      |                                 | 0.0%                  | 0.0%                       | 0.00                    | 0.00                 |
|            | Tabel Tasks            |                  | 0.00                      |                                 | 0.0%                  | 0.0%                       | 0.00                    | 0.00                 |
|            | Total Lasks            |                  | 0.00                      |                                 | 0.0%                  | 0.0%                       | 0.00                    | 0.00                 |
|            | Project management     |                  | 5.25                      |                                 | 0.0%                  | 0.0%                       | 0.00                    | 5.25                 |
|            | Project Administration |                  | 0.00                      |                                 | 0.0%                  | 0.0%                       | 0.00                    | 0.00                 |
| I CDL -    | Study Start-Up         |                  | 0.47                      |                                 | 0.0%                  | 0.0%                       | 0.00                    | 0.47                 |
| II CPLS    | Travel Time            |                  | 0.00                      |                                 | 0.0%                  | 0.0%                       | 0.00                    | 0.00                 |
| Total CPLs | Monitoring             |                  | 1.31                      |                                 | 0.0%                  | 0.04                       | 0.00                    | 1.31                 |
|            | Site Coordination      |                  | 0.00                      |                                 | 0.0%                  | 0.04                       | 0.00                    | 0.00                 |
|            | Total Lasks            | Halo Balanta     | 7.03                      |                                 | 0.0%                  | 0.0%                       | 0.00                    | 7.03                 |
|            | Project Management     | Haley Hoberts    | 0.00                      |                                 | 0.0%                  | 0.0%                       | 0.00                    | 0.00                 |
|            | Project Administration | Haley Hoberts    | 0.00                      |                                 | 0.0%                  | 0.0%                       | 0.00                    | 0.00                 |
|            | Study Start-Up         | Haley Hoberts    | 0.00                      |                                 | 0.0%                  | 0.0%                       | 0.00                    | 0.00                 |
|            | Travel Time            | Haley Hoberts    | 0.00                      |                                 | 0.0%                  | 0.0%                       | 0.00                    | 0.00                 |
|            | Monitoring             | Haley Hoberts    | 0.70                      |                                 | 0.0%                  | 0.0%                       | 0.00                    | 0.70                 |
|            | Site Coordination      | Haley Hoberts    | 0.00                      |                                 | 0.0%                  | 0.0%                       | 0.00                    | 0.00                 |
|            | Total Lasks            | Manada Andalla   | 0.70                      |                                 | 0.0%                  | 0.0%                       | 0.00                    | 0.70                 |
|            | Project Management     | Maggie Wells     | 0.00                      |                                 | 0.0%                  | 0.04                       | 0.00                    | 0.00                 |
|            | Project Administration | Maggie Wells     | 0.00                      |                                 | 0.0%                  | 0.0%                       | 0.00                    | 0.00                 |
| -<br>-     | Study Statt-Up         | Maggie Wells     | 0.00                      |                                 | 0.0%                  | 0.0%                       | 0.00                    | 0.00                 |
| 2          | Travel Time            | Maggie Wells     | 0.00                      |                                 | 0.0%                  | 0.0%                       | 0.00                    | 0.00                 |
|            | Monitoring             | Maggie Wells     | 0.70                      |                                 | 0.0%                  | 0.0%                       | 0.00                    | 0.70                 |
|            | Site Loordination      | Maggie Wells     | 0.00                      |                                 | 0.0%                  | 0.0%                       | 0.00                    | 0.00                 |
|            | Total Lasks            |                  | 0.70                      |                                 | 0.0%                  | 0.0%                       | 0.00                    | 0.70                 |
|            | Project Management     |                  | 0.00                      |                                 | 0.0%                  | 0.0%                       | 0.00                    | 0.00                 |
|            | Project Administration |                  | 0.00                      |                                 | 0.0%                  | 0.0%                       | 0.00                    | 0.00                 |
| 1004.      | Study Start-Up         |                  | 0.00                      |                                 | 0.0%                  | 0.0%                       | 0.00                    | 0.00                 |
| II LPAS    | Travel Time            |                  | 0.00                      |                                 | 0.0%                  | 0.0%                       | 0.00                    | 0.00                 |
|            | Monitoring             |                  | 1.41                      |                                 | 0.0%                  | 0.0%                       | 0.00                    | 1.41                 |
|            | Site Loordination      |                  | 0.00                      |                                 | 0.0%                  | 0.0%                       | 0.00                    | 0.00                 |
|            | Total Lasks            |                  | 1.41                      |                                 | 0.0%                  | 0.0%                       | 0.00                    | 1.41                 |
| Archivist1 | Project Management     | Molly Jones      | 0.00                      |                                 | 0.0%                  | 0.0%                       | 0.00                    | 0.00                 |
|            | Project Administration | Molly Jones      | 0.00                      |                                 | 0.0%                  | 0.0%                       | 0.00                    | 0.00                 |

In the Site Assignment tab, the user has to populate the investigator and town for each site that will be used for the study.

|     | Resource Allocatic | on excl CRAs Site A | Assignment R  | esource Assig | nment - CRAs | Resource Allocation - CRAs |            |
|-----|--------------------|---------------------|---------------|---------------|--------------|----------------------------|------------|
| "₽  | CC10004 - 114      | Study - Ph III 💌    |               |               |              |                            |            |
|     | Study Code         | Short Name          | Investigator  | Town          |              |                            |            |
| 1   | PR_1001            | CC1004 - 114 Study  | H. Thompson   | Princeton     |              |                            |            |
| 2   | PR_1001            | CC1004 - 114 Study  | B. Robinson   | Springfield   |              |                            |            |
| 3   | PR_1001            | CC1004 - 114 Study  | W. Harrington | Syracuse      |              |                            |            |
| 4   | PR_1001            | CC1004 - 114 Study  | G. Winters    | Chester       |              |                            |            |
| 5   | PR_1001            | CC1004 - 114 Study  | W. Harrington | Bath          |              |                            |            |
| 6   | PR_1001            | CC1004 - 114 Study  |               |               |              |                            |            |
| 7   | PR_1001            | CC1004 - 114 Study  |               |               |              |                            |            |
| 8   | PR_1001            | CC1004 - 114 Study  |               |               |              |                            |            |
| 9   | PR_1001            | CC1004 - 114 Study  |               |               |              |                            |            |
| 10  | PR_1001            | CC1004 - 114 Study  |               |               |              |                            |            |
| 11  | PR_1001            | CC1004 - 114 Study  |               |               |              |                            |            |
| 12  | PR_1001            | CC1004 - 114 Study  |               |               |              |                            |            |
| 13  | PR_1001            | CC1004 - 114 Study  |               |               |              |                            |            |
| 14  | PR_1001            | CC1004 - 114 Study  |               |               |              |                            |            |
| 15  | PR_1001            | CC1004 - 114 Study  |               |               |              |                            |            |
| 16  | PR_1001            | CC1004 - 114 Study  |               |               |              |                            |            |
| 17  | PR_1001            | CC1004 - 114 Study  |               |               |              |                            |            |
| 18  | PR_1001            | CC1004 - 114 Study  |               |               |              |                            |            |
| 19  | PR_1001            | CC1004 - 114 Study  |               |               |              |                            |            |
| 20  | PR_1001            | CC1004 - 114 Study  |               |               |              |                            |            |
| 21  | PR_1001            | CC1004 - 114 Study  |               |               |              |                            | -          |
| 100 | DD 1001            | CC1004 114 Chida    |               |               |              |                            |            |
|     |                    |                     |               |               |              | Current owner: Proje       | ct Manager |

Now we come to the Resource Assignment – CRAs tab, where the user has to populate the center status and the CRA assigned to that site for each month of the study.

| Si | te Assignment | Resource Assignme    | nt-CRAs Rea   | source Allocati | on - CRAs   Mi | lestones Assur | mptions              |           |
|----|---------------|----------------------|---------------|-----------------|----------------|----------------|----------------------|-----------|
| ₽[ | CC10004 - 11  | 4 Study - Ph III 🗾 🔭 | Jan-08        |                 |                |                |                      |           |
|    | Study Code    | Short Name           | Investigator  | Town            | Region         | Centre Status  | CRA                  | <b></b>   |
| 1  | PR 1001       | CC1004 - 114 Study   | H. Thompson   | Princeton       | United States  | Active         | Randy Holmes         |           |
| 2  | PR_1001       | CC1004 - 114 Study   | B. Robinson   | Springfield     | United States  | Active         | Carrie Woods         |           |
| 3  | PR_1001       | CC1004 - 114 Study   | W. Harrington | Syracuse        | United States  | Active         | Steve Clark          |           |
| 4  | PR_1001       | CC1004 - 114 Study   | G. Winters    | Chester         | Europe         | Active         | Karen White          |           |
| 5  | PR_1001       | CC1004 - 114 Study   | W. Harrington | Bath            | Europe         | Active         | Amy Gordon           |           |
| 6  | PR_1001       | CC1004 - 114 Study   |               |                 |                |                |                      |           |
| 7  | PR_1001       | CC1004 - 114 Study   |               |                 |                |                |                      |           |
| 8  | PR_1001       | CC1004 - 114 Study   |               |                 |                |                |                      |           |
| 9  | PR_1001       | CC1004 - 114 Study   |               |                 |                |                |                      |           |
| 10 | PR_1001       | CC1004 - 114 Study   |               |                 |                |                |                      |           |
| 11 | PR_1001       | CC1004 - 114 Study   |               |                 |                |                |                      |           |
| 12 | PR_1001       | CC1004 - 114 Study   |               |                 |                |                |                      |           |
| 13 | PR_1001       | CC1004 - 114 Study   |               |                 |                |                |                      |           |
| 14 | PR_1001       | CC1004 - 114 Study   |               |                 |                |                |                      |           |
| 15 | PR_1001       | CC1004 - 114 Study   |               |                 |                |                |                      |           |
| 16 | PR_1001       | CC1004 - 114 Study   |               |                 |                |                |                      |           |
| 17 | PR_1001       | CC1004 - 114 Study   |               |                 |                |                |                      |           |
| 18 | PR_1001       | CC1004 - 114 Study   |               |                 |                |                |                      |           |
| 19 | PR_1001       | CC1004 - 114 Study   |               |                 |                |                |                      |           |
| 20 | PR_1001       | CC1004 - 114 Study   |               |                 |                |                |                      |           |
| 21 | PR_1001       | CC1004 - 114 Study   |               |                 |                |                |                      | _         |
| 22 | DD 1001       | CC1004 114 Childe    |               |                 |                |                |                      | <b>_</b>  |
|    |               |                      |               |                 |                | CL             | urrent owner: Projec | t Manager |

In the next tab, Resource Allocation – CRAs, the predicted days required of each CRA are calculated by month, site and region. This data will then feed into the Timesheet module, if that module is used, in order to calculate predicted vs. actual days and target chargeable time for each CRA.

|      | Site Assig | nment      | Resour  | rce Assignment - C | RAs Resource Allo    | cation - CR  | As Mile:  | stones | Assumptions |         |                     |
|------|------------|------------|---------|--------------------|----------------------|--------------|-----------|--------|-------------|---------|---------------------|
|      | 🎀 🛛 United | States     |         | <b>_ %</b> [       | UCC10004 - 114 Study | • Ph III 💌 👎 | 🏕 🛛 Jan ( | )8     |             |         | \$                  |
|      | Ro         | le Assignn | nents   | Region             | Final Days Allocated |              |           |        |             |         | <b>A</b>            |
| 1    |            | Randy H    | lolmes  | United States      | 0.03                 |              |           |        |             |         |                     |
| 2    |            | Carrie \   | Voods   | United States      | 0.03                 |              |           |        |             |         |                     |
| 3    |            | Steve      | e Clark | United States      | 0.03                 |              |           |        |             |         |                     |
| 4    |            |            |         |                    | 0.00                 |              |           |        |             |         |                     |
| 5    |            |            |         |                    | 0.00                 |              |           |        |             |         |                     |
| 6    |            |            |         |                    | 0.00                 |              |           |        |             |         |                     |
| 7    |            |            |         |                    | 0.00                 |              |           |        |             |         |                     |
| 8    |            |            |         |                    | 0.00                 |              |           |        |             |         |                     |
| 9    |            |            |         |                    | 0.00                 |              |           |        |             |         |                     |
| 10   |            |            |         |                    | 0.00                 |              |           |        |             |         |                     |
| 11   |            |            |         |                    | 0.00                 |              |           |        |             |         |                     |
| 12   | <u>}</u>   |            |         |                    | 0.00                 |              |           |        |             |         |                     |
| 13   | 1          |            |         |                    | 0.00                 |              |           |        |             |         |                     |
| 14   |            |            |         |                    | 0.00                 |              |           |        |             |         |                     |
| 15   |            |            |         |                    | 0.00                 |              |           |        |             |         |                     |
| 16   | i          |            |         |                    | 0.00                 |              |           |        |             |         |                     |
| 17   |            |            |         |                    | 0.00                 |              |           |        |             |         |                     |
| 18   |            |            |         |                    | 0.00                 |              |           |        |             |         |                     |
| 19   |            |            |         |                    | 0.00                 |              |           |        |             |         |                     |
| 20   | 1          |            |         |                    | 0.00                 |              |           |        |             |         |                     |
| 21   |            |            |         |                    | 0.00                 |              |           |        |             |         |                     |
| 22   |            |            |         |                    | 0.00                 |              |           |        |             |         |                     |
| 23   |            |            |         |                    | 0.00                 |              |           |        |             |         |                     |
| 24   |            |            |         |                    | 0.00                 |              |           |        |             |         |                     |
| 25   |            |            |         |                    | 0.00                 |              |           |        |             |         | -                   |
| 1.00 | 0          |            |         |                    | 0.00                 |              |           |        | Curre       | nt owne | er: Project Manager |
|      |            |            |         |                    |                      |              |           |        |             |         |                     |

The next tab is Milestones, where the user is able to enter date information on the various milestones that occur during a study.

|                                                   | Planned  | Updated Plan | Actual   | DRA/COM Informed within 21 Days of Actual Date |
|---------------------------------------------------|----------|--------------|----------|------------------------------------------------|
| inal Protocol Received                            | 09/01/07 | 09/01/07     | 09/02/07 | Yes                                            |
| IREC Approval                                     | 09/12/07 | 09/12/07     | 09/12/07 |                                                |
| ast Protocol Amendment                            | 09/25/07 | 09/25/07     | 09/25/07 |                                                |
| st LREC                                           | 10/02/07 | 10/02/07     | 10/02/07 |                                                |
| ast LREC                                          | 10/10/07 | 10/10/07     | 10/10/07 |                                                |
| RA Auth to proceed with recruitment & importation | 10/15/07 | 10/15/07     | 11/17/07 |                                                |
| irst Patient Consented                            | 11/05/07 | 11/10/07     | 11/08/07 |                                                |
| irst Patient In                                   | 11/20/07 | 11/20/07     | 11/25/07 |                                                |
| ast Patient In                                    | 02/20/08 | 02/20/08     | 02/24/08 |                                                |
| ast Patient Last Visit                            | 04/10/08 | 04/10/08     | 04/14/08 |                                                |
| atabase Freeze                                    | 06/15/08 | 06/15/08     | 06/17/08 |                                                |
| inal Study Report                                 | 07/15/08 | 07/15/08     | 07/20/08 |                                                |
|                                                   |          |              |          |                                                |

The final tab in the Project Budgeting application is Assumptions, which holds the assumed number of working hours per day for each region and the forecast version that is being used for the resource allocation calculations. The administrator is able to adjust these assumptions as necessary.

| Site Assignr            | nent   | Resource A             | Assignment - CRAs                                                | Resource                              | e Allocation - CRAs | Milestones | Assumptions |                                |
|-------------------------|--------|------------------------|------------------------------------------------------------------|---------------------------------------|---------------------|------------|-------------|--------------------------------|
| United States<br>Europe | Factor | Factor<br>8.00<br>7.50 | sssignment - URAs<br>Current Forecast Ve<br>Original<br>Original | Resource<br>rsion<br>Budget<br>Budget | e Allocation - CHAs | Milestones |             |                                |
|                         |        |                        |                                                                  |                                       |                     |            | [           | Current owner: Project Manager |

This concludes the description of the tabs in the Project Budgeting module. There are several links that populate the Timesheet module, if used, with the appropriate data from the Project Budgeting module. They are described in detail in the Setup document provided with the data model download.

Now let's turn to the Timesheet module. As noted, the timesheet module can be bypassed and data loaded from existing time reporting systems. In addition, the *Blueprint* enables additional scenario modeling capabilities where necessary.

## **Timesheet Module**

Access to the Timesheet module is assigned by employee. Each employee is responsible for populating a timesheet with actual time worked against projects and tasks on a regular basis. This input is then compared against calculated projections that are fed in from the Project Budgeting module. The employee submissions roll up to line manager and then operations manager reviews by region.

| Jones                                                                                                    |                                   |                               |                   |                                                                                                    | User Instructions A                      | bout He |
|----------------------------------------------------------------------------------------------------|-----------------------------------|-------------------------------|-------------------|----------------------------------------------------------------------------------------------------|------------------------------------------|---------|
|                                                                                                    | We<br>Driv                        | elcome - Cognos Plani         | ning<br>nning.    |                                                                                                    |                                          |         |
| 📋 Reviews                                                                                                    | You are a reviewer for:           |                               |                   |                                                                                                    |                                          |         |
| 🖃 🥥 Operations Manager - Global                                                                                 | Name                              | State                         | Ownership         | Reviewer                                                                                                    | Last Data Change                         |         |
| Operations Manager - Europe                                                                                     | Operations Manager - Global       | 🥥 Work In Progress            | The Email All     | <b>v v</b>                                                                                                    | 1:36:24 AM - Thursday, August 07, 2008   | -       |
| CRA Line Manager - Europe                                                                                       |                                   |                               |                   |                                                                                                    |                                          |         |
|                                                                                                    | Which is made up of:              |                               |                   |                                                                                                    |                                          |         |
| - Brian Hamm                                                                                                    | Name                              | State                         | Ownership         | Reviewer                                                                                                    | Last Data Change                         |         |
| Amy Gordon                                                                                                    | Operations Manager - Global (All) |                               | Email All         |                                                                                                    |                                          |         |
| Henry Klein                                                                                                    |                                   | 15                            |                   |                                                                                                    |                                          |         |
| Melacie Brand                                                                                                   | Operations Manager - Europe       | Work In Progress              | Bob Jones         | The second second secon | 🔻 1:36:23 AM - Thursday, August 07, 2008 | V       |
| CPL Line Mapager - Europe                                                                                       | Operations Manager - US           | Work In Progress              | T Bob lones       | The Free ail All                                                                                                    | 1:33:55 AM - Thursday, August 07, 2008   |         |
| - Mike Smith                                                                                                    |                                   | •                             |                   | - ALLIANCE                                                                                                    |                                          | 14      |
|                                                                                                    | Workflow information for Operat   | ions Manager - Global:        |                   |                                                                                                    |                                          | -       |
| IMP/Archivist Line Manager - Europe                                                                             |                                   |                               |                   |                                                                                                    |                                          |         |
| Jason Keller                                                                                                    | Current state:                    |                               |                   |                                                                                                    |                                          |         |
| 🖻 🥥 Operations Manager - US                                                                                     | All items that make               | up this e.List item have been | edited and saved. | At least one iter                                                                                                    | n has not vet been submitted. More       |         |
| 🖃 🥥 CRA Line Manager - US                                                                                       |                                   |                               |                   |                                                                                                    |                                          |         |
| Randy Holmes                                                                                                    | Time of last state change: 1:11:1 | 1 AM - Thursday, August 07, 2 | 2008              |                                                                                                    |                                          |         |
| Carrie Woods                                                                                                    |                                   |                               |                   |                                                                                                    |                                          |         |
|                                                                                                    | User who last changed state: Bob  | Jones                         |                   |                                                                                                    |                                          |         |
| CPA Line Manager - US                                                                                           |                                   |                               |                   |                                                                                                    |                                          |         |
| Haley Roberts                                                                                                   | Viewed: no                        |                               |                   |                                                                                                    |                                          |         |
| maggie weils                                                                                                    | Reviewed: no                      |                               |                   |                                                                                                    |                                          |         |
| Provinces                                                                                                    |                                   |                               |                   |                                                                                                    |                                          |         |
| Kim Johnson                                                                                                    |                                   |                               |                   |                                                                                                    |                                          |         |
| IMP/Archivist Line Manager - US                                                                                 |                                   |                               |                   |                                                                                                    |                                          |         |
| the second second second second second second second second second second second second second second second se |                                   |                               |                   |                                                                                                    |                                          |         |
| Molly Jones                                                                                                    |                                   |                               |                   |                                                                                                    |                                          |         |
| Molly Jones                                                                                                    | -                                 |                               |                   |                                                                                                    |                                          |         |

The first tab in the Timesheet module is the Region Assignment tab. Each employee is assigned to work in a single region.

| Region Assignment Leave Tracker Assumptions | Annual Leave Tracker | Time Input       |             |
|---------------------------------------------|----------------------|------------------|-------------|
| Region<br>Bandy Holmes Inited States        |                      | Current owner: R | andy Holmes |

The Administrator populates the Leave Tracker Assumptions tab with data about which days are weekends and public holidays for the employee's region.

| Regio     | n Assig | nmen | Ŀ | eave | Trac | ker A | ssum | ptio | ns | Annua | l Leav | e Tracl | ker | Time | Input | Tim | e Sum | mary | Site | Activit | y Inpu | ۱  | Site A | ctivity | Summa | ary | Days | Availa | ble |     | 0   |
|-----------|---------|------|---|------|------|-------|------|------|----|-------|--------|---------|-----|------|-------|-----|-------|------|------|---------|--------|----|--------|---------|-------|-----|------|--------|-----|-----|-----|
| & [] Irea | 1       | 2    | 3 | 4    | 5    | 6     | 7    | 8    | 9  | 10    | 11     | 12      | 13  | 14   | 15    | 16  | 17    | 18   | 19   | 20      | 21     | 22 | 23     | 24      | 25    | 26  | 27   | 28     | 29  | 30  | 31  |
| an-08     | ph      | -    |   |      | w    | w     |      |      |    | 10    |        | W       | w   |      |       | 10  |       | 10   | w    | w       |        |    | 20     |         | 20    | W   | W    |        |     | 00  | 0.  |
| eb-08     | _       | 64   | w |      |      |       |      |      |    | w     |        |         |     |      |       | w   |       |      |      |         |        |    | w      | IJ      |       |     |      |        |     | n/a | n/a |
| lar-08    | w       | w    |   |      |      |       |      | w    | w  |       |        |         |     |      | w     | w   |       |      |      |         | ph     | w  | w      | ph      |       |     |      |        | w   | w   |     |
| nr-08     |         |      |   |      | w    | w     |      |      |    |       |        | W       | w   |      |       |     |       |      | w    | w       |        |    |        |         |       | w   | w    |        |     |     | n/a |
| 1av-08    |         |      | w | w    | ph   |       |      |      |    | w     | w      |         |     |      |       |     | w     | w    |      |         |        |    |        | w       | w     | ph  |      |        |     |     | W   |
| un-08     | w       |      |   |      |      |       | w    | w    |    |       |        |         |     | w    | w     |     |       |      |      |         | w      | w  |        |         |       |     |      | w      | w   |     | n/a |
| ul-08     |         |      |   |      | w    | w     |      |      |    |       |        | W       | w   |      |       |     |       |      | W    | w       |        |    |        |         |       | w   | w    |        |     |     |     |
| ug-08     |         | w    | w |      |      |       |      |      | W  | W     |        |         |     |      |       | w   | W     |      |      |         |        |    | w      | W       | ph    |     |      |        |     | W   | w   |
| ep-08     |         |      |   |      |      | w     | W    |      |    |       |        |         | W   | w    |       |     |       |      |      | w       | W      |    |        |         |       |     | W    | w      |     |     | n/a |
| Ict-08    |         |      |   | w    | w    |       |      |      |    |       | w      | W       |     |      |       |     |       | W    | w    |         |        |    |        |         | W     | w   |      |        |     |     |     |
| ov-08     | w       | w    |   |      |      |       |      | w    | w  |       |        |         |     |      | w     | w   |       |      |      |         |        | W  | w      |         |       |     |      |        | w   | w   | n/a |
| ec-08     |         |      |   |      |      | w     | w    |      |    |       |        |         | w   | w    |       |     |       |      |      | w       | W      |    |        |         | ph    | ph  | W    | w      |     |     |     |
| an-09     | ph      |      | w | w    |      |       |      |      |    | W     | w      |         |     |      |       |     | W     | w    |      |         |        |    |        | W       | w     |     |      |        |     |     |     |
| eb-09     | W       |      |   |      |      |       | w    | w    |    |       |        |         |     | W    | W     |     |       |      |      |         | w      | W  |        |         |       |     |      | w      | w   | n/a | n/a |
| ar-09     |         |      |   |      |      | w     | W    |      |    |       |        |         | w   | w    |       |     |       |      |      | w       | W      |    |        |         |       |     | W    | W      |     |     |     |
| pr-09     |         |      | w | w    |      |       |      |      |    | W     | W      |         |     |      |       |     | w     | W    |      |         |        |    |        | W       | w     |     |      |        |     |     | n/a |
| lay-09    | w       | w    |   |      |      |       |      | w    | w  |       |        |         |     |      | w     | w   |       |      |      |         |        | W  | w      |         |       |     |      |        | w   | w   |     |
| un-09     |         |      |   |      | w    | w     |      |      |    |       |        | W       | w   |      |       |     |       |      | w    | w       |        |    |        |         |       | w   | W    |        |     |     | n/a |
| ul-09     |         |      | W | ₩    |      |       |      |      |    | W     | W      |         |     |      |       |     | W     | W    |      |         |        |    |        | W       | W     |     |      |        |     |     | w   |
| ug-09     | w       |      |   |      |      |       | W    | w    |    |       |        |         |     | w    | W     |     |       |      |      |         | W      | W  |        |         |       |     |      | W      | w   |     |     |
| ер-09     |         |      |   | W    | w    |       |      |      |    |       | W      | W       |     |      |       |     |       | W    | W    |         |        |    |        |         | W     | W   |      |        |     |     |     |
| ct-09     | W       | ₩    |   |      |      |       |      | W    | W  |       |        |         |     |      | ₩     | w   |       |      |      |         |        | W  | W      |         |       |     |      |        | W   | w   |     |
| ov-09     |         |      |   |      | W    | w     |      |      |    |       |        | W       | W   |      |       |     |       |      | W    | w       |        |    |        |         |       | W   | W    |        |     |     | n/a |
| ec-09     |         |      | W | ₩    |      |       |      |      |    | ₩     | W      |         |     |      |       |     | W     | ₩    |      |         |        |    |        | W       | ₩     |     |      |        |     |     | **  |

In the next tab, Annual Leave Tracker, the employee has the ability to enter information on additional nonchargeable days. The categories available through the drop-down menu for each day are holiday, ½ day holiday, training, ½ day training, sick, ½ day sick, public holiday, not working, weekend, not applicable, absence with permission and ½ day absence with permission.

|                      |              |     |     |    |    |    |    |    |    |    |    |    |    |     |    |    |    |    |    |    | -  |    |    |   | Days | Final ( | * | -  |   |   | olmes | andy H | • 1 <b>•</b> • |
|----------------------|--------------|-----|-----|----|----|----|----|----|----|----|----|----|----|-----|----|----|----|----|----|----|----|----|----|---|------|---------|---|----|---|---|-------|--------|----------------|
| Days Sick Jays Train | Days Holiday | 31  | 30  | 29 | 28 | 27 | 26 | 25 | 24 | 23 | 22 | 21 | 20 | 19  | 18 | 17 | 16 | 15 | 14 | 13 | 12 | 11 | 10 | 9 | 8    | 7       | 6 | 5  | 4 | 3 | 2     | 1      | 0,             |
| 0.00                 | 3.00         |     |     |    |    | w  | w  |    |    |    |    |    | w  | w   |    |    |    |    | 1  | w  | w  |    |    | h | h    | h       | w | w  |   |   |       | oh •   | n-08           |
| 0.00                 | 0.00         | n/a | n/a |    |    |    |    |    | w  | w  |    |    |    |     |    | w  | w  |    |    |    |    |    | w  | w |      |         |   |    |   | w | w     |        | b-08           |
| 0.00                 | 0.00         |     | w   | w  |    |    |    |    | ph | w  | w  | ph |    |     |    |    | w  | w  |    |    |    |    |    | w | **   |         |   |    |   |   | w     | w      | ar-08          |
| 1.00                 | 1.00         | n/a |     |    |    | w  | w  |    |    |    |    |    | w  | w   |    |    | s  |    |    | w  | w  |    |    | h |      |         | w | w  |   |   |       |        | or-08          |
| 0.00                 | 0.00         | *   |     |    |    |    | ph | w  | w  |    |    |    |    | ,   |    | w  |    |    |    |    |    | w  | w  |   |      |         |   | ph | w | w |       |        | ay-08          |
| 0.00                 | 0.00         | n/a |     | w  | w  |    |    |    |    |    | w  | w  |    |     |    |    |    | w  | w  |    |    |    |    |   | w    | w       |   |    |   |   |       | w      | n-08           |
| 0.00                 | 0.00         |     |     |    |    | w  | w  |    |    |    |    |    | w  | w   |    |    |    |    |    | w  | w  |    |    |   |      |         | w | w  |   |   |       |        | 1-08           |
| 0.00                 | 0.00         |     | **  |    |    |    |    | ph | w  | w  |    |    |    |     |    | w  | ** |    |    |    |    |    |    | w |      |         |   |    |   | w | w     |        | a-08           |
| 0.00                 | 0.00         | n/a |     |    | w  | w  |    |    |    |    |    | w  | w  |     |    |    |    |    | w  | w  |    |    |    |   |      | w       | w |    |   |   |       |        | ep-08          |
| 0.00                 | 0.00         |     |     |    |    |    | w  | w  |    |    |    |    |    | , w | w  |    |    |    |    |    | w  | w  |    |   |      |         |   | w  | w |   |       |        | ct-08          |
| 0.00                 | 0.00         | n/a | w   | w  |    |    |    |    |    | w  | w  |    |    |     |    |    | w  | w  |    |    |    |    |    | w | **   |         |   |    |   |   | w     | w      | 80-vc          |
| 0.00                 | 0.00         |     |     |    | w  | w  | ph | ph |    |    |    | w  | w  |     |    |    |    |    | w  | w  |    |    |    |   |      | w       | w |    |   |   |       |        | ec-08          |
| 0.00                 | 0.00         | w   |     |    |    |    |    | w  | *  |    |    |    |    | ,   |    | w  |    |    |    |    |    | w  | w  |   |      |         |   |    | w | w |       | ph     | n-09           |
| 0.00                 | 0.00         | n/a | n/a | w  |    |    |    |    |    |    | w  | w  |    |     |    |    |    | w  | w  |    |    |    |    |   | w    | w       |   |    |   |   |       | w      | b-09           |
| 0.00                 | 0.00         |     |     |    | w  | w  |    |    |    |    |    | w  | w  |     |    |    |    |    | w  | w  |    |    |    |   |      | w       | w |    |   |   |       |        | ar-09          |
| 0.00                 | 0.00         | n/a |     |    |    |    |    | w  | w  |    |    |    |    | ,   | w  | w  |    |    |    |    |    | w  | w  |   |      |         |   |    | w | w |       |        | r-09           |
| 0.00                 | 0.00         |     | w   | w  |    |    |    |    |    | w  | w  |    |    |     |    |    | w  | w  |    |    |    |    |    | w | **   |         |   |    |   |   | w     | w      | ay-09          |
| 0.00                 | 0.00         | n/a |     |    |    | w  | w  |    |    |    |    |    | w  | w   |    |    |    |    |    | w  | w  |    |    |   |      |         | w | w  |   |   |       |        | n-09           |
| 0.00                 | 0.00         | w   |     |    |    |    |    | w  | w  |    |    |    |    | ,   | w  | w  |    |    |    |    |    | w  | w  |   |      |         |   |    | w | w |       |        | 1-09           |
| 0.00                 | 0.00         |     |     | w  | w  |    |    |    |    |    | w  | w  |    |     |    |    |    | w  | w  |    |    |    |    |   | w    | w       |   |    |   |   |       | w      | 1g-09          |
| 0.00                 | 0.00         |     |     |    |    |    | w  | w  |    |    |    |    |    | , w | w  |    |    |    |    |    | w  | w  |    |   |      |         |   | w  | w |   |       |        | ep-09          |
| 0.00                 | 0.00         |     | w   | w  |    |    |    |    |    | w  | w  |    |    |     |    |    | w  | w  |    |    |    |    |    | w | w    |         |   |    |   |   | w     | w      | t-09           |
| 0.00                 | 0.00         | n/a |     |    |    | ** | w  |    |    |    |    |    | w  | w   |    |    |    |    |    | w  | w  |    |    |   |      |         | w | w  |   |   |       |        | ov-09          |
| 0.00                 | 0.00         | *   |     |    |    |    |    | w  | w  |    |    |    |    | ,   |    | w  |    |    |    |    |    |    | w  |   |      |         |   |    | w | w |       |        | ec-09          |

|   | h       |
|---|---------|
|   | 0.5 h   |
| - | t       |
|   | 0.5 t   |
| - | \$      |
|   | 0.5 s   |
|   | ph      |
|   | n/w     |
| 1 | w       |
|   | n/a     |
|   | a/p     |
|   | 0.5 a/p |
| 1 |         |

The next tab, Time Input, is pre-populated with the activities that an individual had been assigned in the Project Budgeting module by study and month. At the bottom of the tab there are also categories for non-chargeable activities. The user is required to enter actual time worked against each study (or non-chargeable category) by day and activity type.

| Region Assignment                                                                                                    | Leave Tr    | racker Assumpt  | tions Annual Leave Track | er Tin | ne Input | Time | Summary | Site. | Activity In | put  | Site Activ | rity Summ | ary  | Days Ava | ilable | Mandays | Mand | ays Sumr | nary |          |          | 0      |    |
|----------------------------------------------------------------------------------------------------|-------------|-----------------|--------------------------|--------|----------|------|---------|-------|-------------|------|------------|-----------|------|----------|--------|---------|------|----------|------|----------|----------|--------|----|
| P Bandy Holmes                                                                                                    |             | ▼ \$*[Apr-0     | 98                       |        |          |      |         |       |             |      |            |           |      |          |        |         |      |          |      |          |          |        |    |
|                                                                                                    |             | Role            | Activity                 | 1      | 2        | 3    | 4       | 7     | 8           | 9    | 10         | 11        | 14   | 15       | 16     | 17      | 18   | 21       | 22   | 23       | 24       | 25     | 28 |
|                                                                                                    | 1           | CRA -           | Project Management       | 0.00   | 2.00     | 2.00 | 2.00    | 0.00  | 0.00        | 0.00 | 0.00       | 0.00      | 0.00 | 0.00     | 0.00   | 0.00    | 0.00 | 0.00     | 0.00 | 0.00     | 0.00     | 0.00   |    |
|                                                                                                    | 2           | CRA             | Study Start-Up           | 0.00   | 1.00     | 1.00 | 1.00    | 0.00  | 0.00        | 0.00 | 0.00       | 0.00      | 0.00 | 0.00     | 0.00   | 0.00    | 0.00 | 0.00     | 0.00 | 0.00     | 0.00     | 0.00   |    |
|                                                                                                    | 3           | CRA             | Travel Time              | 0.00   | 1.00     | 1.00 | 1.00    | 0.00  | 0.00        | 0.00 | 0.00       | 0.00      | 0.00 | 0.00     | 0.00   | 0.00    | 0.00 | 0.00     | 0.00 | 0.00     | 0.00     | 0.00   |    |
| Region Assignment         Ltd           Pergion Assignment         1           2         1           2         1           2         1           2         1           2         1           2         1           2         1           2         1           2         1           2         1           2         1           2         1           2         1           2         1           2         1           2         1           2         1           2         1           2         1           2         1           2         1           2         1           2         1           2         1           2         1           2         1           2         1           2         1           2         1           2         1           2         1           2         1           2         1 | 4           | CRA             | Monitoring               | 0.00   | 2.00     | 2.00 | 2.00    | 0.00  | 0.00        | 0.00 | 0.00       | 0.00      | 0.00 | 0.00     | 0.00   | 0.00    | 0.00 | 0.00     | 0.00 | 0.00     | 0.00     | 0.00   |    |
|                                                                                                    | 5           | CRA             | Site Coordination        | 0.00   | 2.00     | 2.00 | 2.00    | 0.00  | 0.00        | 0.00 | 0.00       | 0.00      | 0.00 | 0.00     | 0.00   | 0.00    | 0.00 | 0.00     | 0.00 | 0.00     | 0.00     | 0.00   |    |
|                                                                                                    | 6           |                 |                          | 0.00   | 0.00     | 0.00 | 0.00    | 0.00  | 0.00        | 0.00 | 0.00       | 0.00      | 0.00 | 0.00     | 0.00   | 0.00    | 0.00 | 0.00     | 0.00 | 0.00     | 0.00     | 0.00   |    |
|                                                                                                    | Total       |                 |                          | 0.00   | 8.00     | 8.00 | 8.00    | 0.00  | 0.00        | 0.00 | 0.00       | 0.00      | 0.00 | 0.00     | 0.00   | 0.00    | 0.00 | 0.00     | 0.00 | 0.00     | 0.00     | 0.00   | -  |
|                                                                                                    | 1           |                 |                          | 0.00   | 0.00     | 0.00 | 0.00    | 0.00  | 0.00        | 0.00 | 0.00       | 0.00      | 0.00 | 0.00     | 0.00   | 0.00    | 0.00 | 0.00     | 0.00 | 0.00     | 0.00     | 0.00   |    |
|                                                                                                    | 2           |                 |                          | 0.00   | 0.00     | 0.00 | 0.00    | 0.00  | 0.00        | 0.00 | 0.00       | 0.00      | 0.00 | 0.00     | 0.00   | 0.00    | 0.00 | 0.00     | 0.00 | 0.00     | 0.00     | 0.00   |    |
| Region Assignment         L           P [] Tendy Holmes                                                                                                    | 3           |                 |                          | 0.00   | 0.00     | 0.00 | 0.00    | 0.00  | 0.00        | 0.00 | 0.00       | 0.00      | 0.00 | 0.00     | 0.00   | 0.00    | 0.00 | 0.00     | 0.00 | 0.00     | 0.00     | 0.00   |    |
| Pegion Astignment  Pegion Astignment  Pegion Astignment  Tool4 - 114 Study  Tool4 - 115 Study  Tool4 - 283 Study  a AML-003 Study  a AML-004 Study  amide AML-009                                                                                                    | 4           | -               |                          | 0.00   | 0.00     | 0.00 | 0.00    | 0.00  | 0.00        | 0.00 | 0.00       | 0.00      | 0.00 | 0.00     | 0.00   | 0.00    | 0.00 | 0.00     | 0.00 | 0.00     | 0.00     | 0.00   |    |
| Region Assignment         I           PigRandy Holmes                                                                                                    | 5           |                 |                          | 0.00   | 0.00     | 0.00 | 0.00    | 0.00  | 0.00        | 0.00 | 0.00       | 0.00      | 0.00 | 0.00     | 0.00   | 0.00    | 0.00 | 0.00     | 0.00 | 0.00     | 0.00     | 0.00   |    |
|                                                                                                    | 6           |                 |                          | 0.00   | 0.00     | 0.00 | 0.00    | 0.00  | 0.00        | 0.00 | 0.00       | 0.00      | 0.00 | 0.00     | 0.00   | 0.00    | 0.00 | 0.00     | 0.00 | 0.00     | 0.00     | 0.00   |    |
|                                                                                                    | Total       |                 |                          | 0.00   | 0.00     | 0.00 | 0.00    | 0.00  | 0.00        | 0.00 | 0.00       | 0.00      | 0.00 | 0.00     | 0.00   | 0.00    | 0.00 | 0.00     | 0.00 | 0.00     | 0.00     | 0.00   |    |
|                                                                                                    | 1           |                 |                          | 0.00   | 0.00     | 0.00 | 0.00    | 0.00  | 0.00        | 0.00 | 0.00       | 0.00      | 0.00 | 0.00     | 0.00   | 0.00    | 0.00 | 0.00     | 0.00 | 0.00     | 0.00     | 0.00   |    |
|                                                                                                    | 2           |                 |                          | 0.00   | 0.00     | 0.00 | 0.00    | 0.00  | 0.00        | 0.00 | 0.00       | 0.00      | 0.00 | 0.00     | 0.00   | 0.00    | 0.00 | 0.00     | 0.00 | 0.00     | 0.00     | 0.00   |    |
|                                                                                                    | 3           |                 |                          | 0.00   | 0.00     | 0.00 | 0.00    | 0.00  | 0.00        | 0.00 | 0.00       | 0.00      | 0.00 | 0.00     | 0.00   | 0.00    | 0.00 | 0.00     | 0.00 | 0.00     | 0.00     | 0.00   | _  |
|                                                                                                    | 4           |                 |                          | 0.00   | 0.00     | 0.00 | 0.00    | 0.00  | 0.00        | 0.00 | 0.00       | 0.00      | 0.00 | 0.00     | 0.00   | 0.00    | 0.00 | 0.00     | 0.00 | 0.00     | 0.00     | 0.00   |    |
|                                                                                                    | 5           |                 |                          | 0.00   | 0.00     | 0.00 | 0.00    | 0.00  | 0.00        | 0.00 | 0.00       | 0.00      | 0.00 | 0.00     | 0.00   | 0.00    | 0.00 | 0.00     | 0.00 | 0.00     | 0.00     | 0.00   |    |
|                                                                                                    | 6           |                 |                          | 0.00   | 0.00     | 0.00 | 0.00    | 0.00  | 0.00        | 0.00 | 0.00       | 0.00      | 0.00 | 0.00     | 0.00   | 0.00    | 0.00 | 0.00     | 0.00 | 0.00     | 0.00     | 0.00   |    |
|                                                                                                    | Total       |                 |                          | 0.00   | 0.00     | 0.00 | 0.00    | 0.00  | 0.00        | 0.00 | 0.00       | 0.00      | 0.00 | 0.00     | 0.00   | 0.00    | 0.00 | 0.00     | 0.00 | 0.00     | 0.00     | 0.00   | 1  |
|                                                                                                    | 1           |                 |                          | 0.00   | 0.00     | 0.00 | 0.00    | 0.00  | 0.00        | 0.00 | 0.00       | 0.00      | 0.00 | 0.00     | 0.00   | 0.00    | 0.00 | 0.00     | 0.00 | 0.00     | 0.00     | 0.00   |    |
|                                                                                                    | 2           |                 |                          | 0.00   | 0.00     | 0.00 | 0.00    | 0.00  | 0.00        | 0.00 | 0.00       | 0.00      | 0.00 | 0.00     | 0.00   | 0.00    | 0.00 | 0.00     | 0.00 | 0.00     | 0.00     | 0.00   |    |
|                                                                                                    | 3           |                 |                          | 0.00   | 0.00     | 0.00 | 0.00    | 0.00  | 0.00        | 0.00 | 0.00       | 0.00      | 0.00 | 0.00     | 0.00   | 0.00    | 0.00 | 0.00     | 0.00 | 0.00     | 0.00     | 0.00   |    |
|                                                                                                    | 4           |                 |                          | 0.00   | 0.00     | 0.00 | 0.00    | 0.00  | 0.00        | 0.00 | 0.00       | 0.00      | 0.00 | 0.00     | 0.00   | 0.00    | 0.00 | 0.00     | 0.00 | 0.00     | 0.00     | 0.00   |    |
|                                                                                                    | 5           |                 |                          | 0.00   | 0.00     | 0.00 | 0.00    | 0.00  | 0.00        | 0.00 | 0.00       | 0.00      | 0.00 | 0.00     | 0.00   | 0.00    | 0.00 | 0.00     | 0.00 | 0.00     | 0.00     | 0.00   |    |
|                                                                                                    | 6           |                 |                          | 0.00   | 0.00     | 0.00 | 0.00    | 0.00  | 0.00        | 0.00 | 0.00       | 0.00      | 0.00 | 0.00     | 0.00   | 0.00    | 0.00 | 0.00     | 0.00 | 0.00     | 0.00     | 0,00   |    |
|                                                                                                    | Total       |                 |                          | 0.00   | 0.00     | 0.00 | 0.00    | 0.00  | 0.00        | 0.00 | 0.00       | 0.00      | 0.00 | 0.00     | 0.00   | 0.00    | 0.00 | 0.00     | 0.00 | 0.00     | 0.00     | 0.00   | 1  |
|                                                                                                    | 1           | CRA             | Project Management       | 0.00   | 0.00     | 0.00 | 0.00    | 0.00  | 0.00        | 0.00 | 0.00       | 0.00      | 3.00 | 3.00     | 0.00   | 3.00    | 3.00 | 3.00     | 3.00 | 0.00     | 3.00     | 0.00   |    |
|                                                                                                    | 2           | CRA             | Travel Time              | 0.00   | 0.00     | 0.00 | 0.00    | 0.00  | 0.00        | 0.00 | 0.00       | 0.00      | 1.00 | 1.00     | 0.00   | 1.00    | 1.00 | 1.00     | 1.00 | 0.00     | 1.00     | 0.00   |    |
|                                                                                                    | 3           | CRA             | Monitoring               | 0.00   | 0.00     | 0.00 | 0.00    | 0.00  | 0.00        | 0.00 | 0.00       | 0.00      | 3.00 | 3.00     | 0.00   | 3.00    | 3.00 | 3.00     | 3.00 | 0.00     | 3.00     | 0.00   |    |
| ia AML-004 Study                                                                                                    | 4           | CRA             | Site Coordination        | 0.00   | 0.00     | 0.00 | 0.00    | 0.00  | 0.00        | 0.00 | 0.00       | 0.00      | 1.00 | 1.00     | 0.00   | 1.00    | 1.00 | 1.00     | 1.00 | 0.00     | 1.00     | 0.00   |    |
|                                                                                                    | 5           |                 |                          | 0.00   | 0.00     | 0.00 | 0.00    | 0.00  | 0.00        | 0.00 | 0.00       | 0.00      | 0.00 | 0.00     | 0.00   | 0.00    | 0.00 | 0.00     | 0.00 | 0.00     | 0.00     | 0.00   |    |
|                                                                                                    | 6           |                 |                          | 0.00   | 0.00     | 0.00 | 0.00    | 0.00  | 0.00        | 0.00 | 0.00       | 0.00      | 0.00 | 0.00     | 0.00   | 0.00    | 0.00 | 0.00     | 0.00 | 0.00     | 0.00     | 0.00   |    |
|                                                                                                    | Total       |                 |                          | 0.00   | 0.00     | 0.00 | 0.00    | 0.00  | 0.00        | 0.00 | 0.00       | 0.00      | 8.00 | 8.00     | 0.00   | 8.00    | 8.00 | 8.00     | 8.00 | 0.00     | 8.00     | 0.00   |    |
| Diamide AML-009                                                                                                    | 1           |                 |                          | 0.00   | 0.00     | 0.00 | 0.00    | 0.00  | 0.00        | 0.00 | 0.00       | 0.00      | 0.00 | 0.00     | 0.00   | 0.00    | 0.00 | 0.00     | 0.00 | 0.00     | 0.00     | 0.00   |    |
| 4                                                                                                    | 2           |                 | T                        | 0.00   | 0.00     | 0.00 | 0.00    | 0.00  | 0.00        | 0.00 | 0.00       | 0.00      | 0.00 | 0.00     | 0.00   | 0.00    | 0.00 | 0.00     | 0.00 | 0.00     | 0.00     | 0.00   | •  |
| * - indicates lower than e                                                                                                    | xpected hou | urs for the day |                          |        |          |      |         |       |             |      |            |           |      |          |        |         |      |          | Cum  | ent owne | r: Randy | Holmes | _  |

The Time Summary tab summarizes the data from the time input tab by activity, month and study, and it can be viewed by days or hours worked.

|                             | Total | CC1004 - 114 Study | Dia AML-004 Study | Diamide AML-010 | Total Non chargeable | NC to CO | NC by CO |  |
|-----------------------------|-------|--------------------|-------------------|-----------------|----------------------|----------|----------|--|
| Total Clinical Ops Activity | 22.00 | 3.00               | 7.00              | 5.00            | 7.00                 | 2.00     | 5.00     |  |
| % Chargeable Time           | 68.2% | 100.0%             | 100.0%            | 100.0%          | 0.0%                 | 0.0%     | 0.0%     |  |
| Total Chargeable            | 15.00 | 3.00               | 7.00              | 5.00            |                      |          |          |  |
| Project Management          | 4.63  | 0.75               | 2.63              | 1.25            |                      |          |          |  |
| Project Administration      |       |                    |                   |                 |                      |          |          |  |
| Project Handover            |       |                    |                   |                 |                      |          |          |  |
| Study Start-Up              | 0.69  | 0.38               |                   | 0.31            |                      |          |          |  |
| fravel Time                 | 1.88  | 0.38               | 0.88              | 0.63            |                      |          |          |  |
| Monitoring                  | 4.63  | 0.75               | 2.63              | 1.25            |                      |          |          |  |
| Site Coordination           | 3.19  | 0.75               | 0.88              | 1.56            |                      |          |          |  |
| Total Nonchargeable         | 7.00  |                    |                   |                 | 7.00                 | 2.00     | 5.00     |  |
| Susiness Unit Advisory      |       |                    |                   |                 |                      |          |          |  |
| ST Management               |       |                    |                   |                 |                      |          |          |  |
| General Admin               | 5.00  |                    |                   |                 | 5.00                 |          | 5.00     |  |
| General Management          |       |                    |                   |                 |                      |          |          |  |
| General Training            |       |                    |                   |                 |                      |          |          |  |
| Fraining Delivery           |       |                    |                   |                 |                      |          |          |  |
| Holiday                     | 1.00  |                    |                   |                 | 1.00                 | 1.00     |          |  |
| Sick                        | 1.00  |                    |                   |                 | 1.00                 | 1.00     |          |  |
| IS Issues                   |       |                    |                   |                 |                      |          |          |  |
| Supplier Training           |       |                    |                   |                 |                      |          |          |  |
| Public Holiday              |       |                    |                   |                 |                      |          |          |  |

On the Site Activity Input tab, the CRA enters information about the activities performed at each site during the month. If an employee is not a CRA, any site-specific (CRA-only) tabs would be hidden from that employee.

|                                                    | 1                  | 2                  | 2                  | 4                  | 5                  | 6                | 7                | 0                       | 9 10 |
|----------------------------------------------------|--------------------|--------------------|--------------------|--------------------|--------------------|------------------|------------------|-------------------------|------|
| Study Code                                         | PB 1001            | PB 1005            | PB 1005            | PB 1005            | PB 1005            | PB 1012          | PB 1012          | PB 1009                 | 3 10 |
| Short Name                                         | CC1004 - 114 Study | Dia AMI -004 Study | Dia AMI -004 Study | Dia AMI -004 Study | Dia AMI -004 Study | Diamide AMI -010 | Diamide AMI -010 | Belaxamid Study NHL 103 |      |
| Investigator                                       | H. Thompson        | W. Harrington      | G. Winters         | H. Thompson        | R. Emerson         | R. Emerson       | N. Russell       | R. Emerson              |      |
| Town                                               | Princeton          | Svracuse           | Columbus           | Danbury            | Greenwich          | Orlando          | Kansas City      | Orlando                 |      |
| Centre Status                                      | Close Out          | Initiatied         | Initiatied         | Initiatied         | Initiatied         | Active           | Active           | Non-active              |      |
| Initiation Date                                    | Jan-08             | Jun-08             | Jun-08             | Jun-08             | Jun-08             | Apr-08           | Apr-08           | Feb-09                  |      |
| Recruitment End Date                               | Mar-08             | 0 ct-08            | Oct-08             | 0 ct-08            | Oct-08             | Sep-08           | Sep-08           | Mar-09                  |      |
| Patient Target                                     | 0                  | 35                 | 35                 | 35                 | 35                 | 40               | 40               | 0                       | 0    |
| Patient Target Cumulated                           | 125                | 70                 | 70                 | 70                 | 70                 | 160              | 160              | 0                       | 0    |
| # of patients screened                             | 0                  | 46                 | 43                 | 44                 | 46                 | 53               | 51               | 0                       | 0    |
| # of patients screened cumulated                   | 150                | 90                 | 89                 | 88                 | 91                 | 214              | 206              | 0                       | 0    |
| # of patients entered                              | 0                  | 34                 | 35                 | 38                 | 36                 | 39               | 40               | 0                       | 0    |
| # of patients entered cumulated                    | 125                | 70                 | 69                 | 71                 | 70                 | 161              | 160              | 0                       | 0    |
| # of patients in follow-up                         | 0                  | 0                  | 0                  | 0                  | 0                  | 5                | 5                | 0                       | 0    |
| # of patients completed or withdrawn               | 0                  | 0                  | 0                  | 0                  | 0                  | 56               | 52               | 0                       | 0    |
| # of patients completed or withdrawn cumulated     | 125                | 0                  | 0                  | 0                  | 0                  | 56               | 52               | 0                       | 0    |
| # of CRF segments to DM this month                 | 0                  | 0                  | 0                  | 0                  | 0                  | 0                | 0                | 0                       | 0    |
| # of CRF segments on site req CRA SDV/verification | 0                  | 0                  | 0                  | 0                  | 0                  | 0                | 0                | 0                       | 0    |
| # of visits conducted this month                   | 0                  | 185                | 174                | 163                | 173                | 316              | 326              | 0                       | 0    |
| # of vists reports outstanding                     | 0                  | 0                  | 0                  | 0                  | 0                  | 0                | 0                | 0                       | 0    |
| # of Recorded Telephone Contacts this month        | 0                  | 0                  | 2                  | 2                  | 1                  | 5                | 2                | 0                       | 0    |
| Check                                              |                    |                    |                    |                    |                    | WARNING          | WARNING          |                         |      |
| Site Count                                         | 1.0                | 1.0                | 1.0                | 1.0                | 1.0                | 1.0              | 1.0              | 0.0                     | 0.0  |

The Site Activity Summary tab summarizes actual vs. predicted hours and site counts by study and month.

|                             |            |           | Jan-08 |          |           | Feb-08 |          |           | Mar-08 |          |           | Apr-08 |          |           | May-08 |          | Jun-      | 08     |
|-----------------------------|------------|-----------|--------|----------|-----------|--------|----------|-----------|--------|----------|-----------|--------|----------|-----------|--------|----------|-----------|--------|
|                             |            | Predicted | Actual | Variance | Predicted | Actual | Variance | Predicted | Actual | Variance | Predicted | Actual | Variance | Predicted | Actual | Variance | Predicted | Actual |
| Tatal                       | # of sites | 3.00      | 3.00   | 0.00     | 3.00      | 3.00   | 0.00     | 3.00      | 3.00   | 0.00     | 7.00      | 7.00   | 0.00     | 7.00      | 7.00   | 0.00     | 7.00      | 7.0    |
| local                       | Hours      | 41.34     | 41.00  | (0.34)   | 41.34     | 41.00  | (0.34)   | 41.34     | 41.00  | (0.34)   | 145.22    | 120.00 | (25.22)  | 109.11    | 108.00 | (1.11)   | 182.01    | 124.0  |
| C1004 114 Shudu             | # of sites | 1.00      | 1.00   | 0.00     | 1.00      | 1.00   | 0.00     | 1.00      | 1.00   | 0.00     | 1.00      | 1.00   | 0.00     | 1.00      | 1.00   | 0.00     | 1.00      | 1.0    |
| LC1004 • 114 Study          | Hours      | 24.20     | 24.00  | (0.20)   | 24.20     | 24.00  | (0.20)   | 24.20     | 24.00  | (0.20)   | 31.70     | 24.00  | (7.70)   | 7.50      | 12.00  | 4.50     | 7.50      | 12.0   |
| C1004 11E Chul              | # of sites | 0.00      | 0.00   | 0.00     | 0.00      | 0.00   | 0.00     | 0.00      | 0.00   | 0.00     | 0.00      | 0.00   | 0.00     | 0.00      | 0.00   | 0.00     | 0.00      | 0.0    |
| JC1004 • 115 Study          | Hours      | 0.00      | 0.00   | 0.00     | 0.00      | 0.00   | 0.00     | 0.00      | 0.00   | 0.00     | 0.00      | 0.00   | 0.00     | 0.00      | 0.00   | 0.00     | 0.00      | 0.0    |
| C1004 . 202 Chudu           | # of sites | 0.00      | 0.00   | 0.00     | 0.00      | 0.00   | 0.00     | 0.00      | 0.00   | 0.00     | 0.00      | 0.00   | 0.00     | 0.00      | 0.00   | 0.00     | 0.00      | 0.0    |
| CC1004 - 203 Study          | Hours      | 0.00      | 0.00   | 0.00     | 0.00      | 0.00   | 0.00     | 0.00      | 0.00   | 0.00     | 0.00      | 0.00   | 0.00     | 0.00      | 0.00   | 0.00     | 0.00      | 0.0    |
| Dia AMI 002 Chudu           | # of sites | 0.00      | 0.00   | 0.00     | 0.00      | 0.00   | 0.00     | 0.00      | 0.00   | 0.00     | 0.00      | 0.00   | 0.00     | 0.00      | 0.00   | 0.00     | 0.00      | 0.0    |
| INA AME-003 Study           | Hours      | 0.00      | 0.00   | 0.00     | 0.00      | 0.00   | 0.00     | 0.00      | 0.00   | 0.00     | 0.00      | 0.00   | 0.00     | 0.00      | 0.00   | 0.00     | 0.00      | 0.0    |
| Dis AML-004 Shudu           | # of sites | 0.00      | 0.00   | 0.00     | 0.00      | 0.00   | 0.00     | 0.00      | 0.00   | 0.00     | 4.00      | 4.00   | 0.00     | 4.00      | 4.00   | 0.00     | 4.00      | 4.0    |
| Jia Minic-004 Study         | Hours      | 0.00      | 0.00   | 0.00     | 0.00      | 0.00   | 0.00     | 0.00      | 0.00   | 0.00     | 59.72     | 56.00  | (3.72)   | 59.72     | 56.00  | (3.72)   | 132.62    | 72.0   |
| Dismide AML 000             | # of sites | 0.00      | 0.00   | 0.00     | 0.00      | 0.00   | 0.00     | 0.00      | 0.00   | 0.00     | 0.00      | 0.00   | 0.00     | 0.00      | 0.00   | 0.00     | 0.00      | 0.0    |
| Dialitide AMIL-003          | Hours      | 0.00      | 0.00   | 0.00     | 0.00      | 0.00   | 0.00     | 0.00      | 0.00   | 0.00     | 0.00      | 0.00   | 0.00     | 0.00      | 0.00   | 0.00     | 0.00      | 0.0    |
| Diamida AMI .010            | # of sites | 2.00      | 2.00   | 0.00     | 2.00      | 2.00   | 0.00     | 2.00      | 2.00   | 0.00     | 2.00      | 2.00   | 0.00     | 2.00      | 2.00   | 0.00     | 2.00      | 2.0    |
| Diamac AME-010              | Hours      | 17.14     | 17.00  | (0.14)   | 17.14     | 17.00  | (0.14)   | 17.14     | 17.00  | (0.14)   | 53.80     | 40.00  | (13.80)  | 41.89     | 40.00  | (1.89)   | 41.89     | 40.0   |
| Relavarrid Studu NHL 102    | # of sites | 0.00      | 0.00   | 0.00     | 0.00      | 0.00   | 0.00     | 0.00      | 0.00   | 0.00     | 0.00      | 0.00   | 0.00     | 0.00      | 0.00   | 0.00     | 0.00      | 0.0    |
| relaxanilo study hine roz   | Hours      | 0.00      | 0.00   | 0.00     | 0.00      | 0.00   | 0.00     | 0.00      | 0.00   | 0.00     | 0.00      | 0.00   | 0.00     | 0.00      | 0.00   | 0.00     | 0.00      | 0.0    |
| Palawamid Shudu MHL 102     | # of sites | 0.00      | 0.00   | 0.00     | 0.00      | 0.00   | 0.00     | 0.00      | 0.00   | 0.00     | 0.00      | 0.00   | 0.00     | 0.00      | 0.00   | 0.00     | 0.00      | 0.0    |
| Telavanilo Study Titlic 105 | Hours      | 0.00      | 0.00   | 0.00     | 0.00      | 0.00   | 0.00     | 0.00      | 0.00   | 0.00     | 0.00      | 0.00   | 0.00     | 0.00      | 0.00   | 0.00     | 0.00      | 0.0    |

The Days Available tab shows target chargeable days by month for each role.

| Leave Tra          | icker Assumptions | Annual | Leave Trac | cker   Tir | ne Input | Time Sum | mary   | Site Activity | Input  | Site Activi | ty Summar | Days   | Available | Mandays | Mand   | ays Summa | y Ho   | urs per Day | Assumptio | n          | K         |        |
|--------------------|-------------------|--------|------------|------------|----------|----------|--------|---------------|--------|-------------|-----------|--------|-----------|---------|--------|-----------|--------|-------------|-----------|------------|-----------|--------|
| 🎓 🛛 🔁 Randy        | Holmes            | -      |            |            |          |          |        |               |        |             |           |        |           |         |        |           |        |             |           |            |           |        |
|                    |                   | Jan-08 | Feb-08     | Mar-08     | Apr-08   | May-08   | Jun-08 | Jul-08        | Aug-08 | Sep-08      | Oct-08    | Nov-08 | Dec-08    | Jan-09  | Feb-09 | Mar-09    | Apr-09 | May-09      | Jun-09    | Jul-09     | Aug-09    | Sep-09 |
| CRI                | Days Available    | 0.00   | 0.00       | 0.00       | 0.00     | 0.00     | 0.00   | 0.00          | 0.00   | 0.00        | 0.00      | 0.00   | 0.00      | 0.00    | 0.00   | 0.00      | 0.00   | 0.00        | 0.00      | 0.00       | 0.00      | 0.00   |
| Crt                | Comment           |        |            |            |          |          |        |               |        |             |           |        |           |         |        |           |        |             |           |            |           |        |
| CRA                | Days Available    | 15.00  | 15.00      | 15.00      | 15.00    | 15.00    | 15.00  | 15.00         | 15.00  | 15.00       | 15.00     | 15.00  | 15.00     | 15.00   | 15.00  | 15.00     | 15.00  | 15.00       | 15.00     | 15.00      | 15.00     | 15.0   |
| CINA               | Comment           |        |            |            |          |          |        |               |        |             |           |        |           |         |        |           |        |             |           |            |           |        |
| CRA                | Days Available    | 0.00   | 0.00       | 0.00       | 0.00     | 0.00     | 0.00   | 0.00          | 0.00   | 0.00        | 0.00      | 0.00   | 0.00      | 0.00    | 0.00   | 0.00      | 0.00   | 0.00        | 0.00      | 0.00       | 0.00      | 0.0    |
| URA                | Comment           |        |            |            |          |          |        |               |        |             |           |        |           |         |        |           |        |             |           |            |           |        |
| IND As also day    | Days Available    | 0.00   | 0.00       | 0.00       | 0.00     | 0.00     | 0.00   | 0.00          | 0.00   | 0.00        | 0.00      | 0.00   | 0.00      | 0.00    | 0.00   | 0.00      | 0.00   | 0.00        | 0.00      | 0.00       | 0.00      | 0.0    |
| IMP/AICHIVIST      | Comment           |        |            |            |          |          |        |               |        |             |           |        |           |         |        |           |        |             |           |            |           |        |
| <b>Total Roles</b> | Days Available    | 15.00  | 15.00      | 15.00      | 15.00    | 15.00    | 15.00  | 15.00         | 15.00  | 15.00       | 15.00     | 15.00  | 15.00     | 15.00   | 15.00  | 15.00     | 15.00  | 15.00       | 15.00     | 15.00      | 15.00     | 15.00  |
| •                  |                   |        |            |            |          |          |        |               |        |             |           |        |           |         |        |           |        |             | Curren    | t owner: R | andy Holm | es -   |

The Man-days tab summarizes actual and predicted days worked by month, role and study, and the variance between them.

| Leave Tracker Assump    | ptions  | Annual Leave | Tracker   | Time Input | Time Summ | ary Site  | Activity In | put Site | Activity Summ | ary [  | Days Available | Mandays   | Manday | s Summary | Hours per D | ay Assump | otion                         |               |
|-------------------------|---------|--------------|-----------|------------|-----------|-----------|-------------|----------|---------------|--------|----------------|-----------|--------|-----------|-------------|-----------|-------------------------------|---------------|
| 🎲 🛛 🔁 Randy Holmes      |         | •            |           |            |           |           |             |          |               |        |                |           |        |           |             |           |                               |               |
|                         |         |              |           | Jan-08     |           |           | Feb-08      |          |               | Mar-08 |                |           | Apr-08 |           |             | May-08    |                               | Jun-08        |
|                         |         |              | Predicted | Actual     | Variance  | Predicted | Actual      | Variance | Predicted     | Actual | Variance       | Predicted | Actual | Variance  | Predicted   | Actual    | Variance                      | Predicted xt. |
|                         | CPL M   | andays       | 0.00      | 0.00       | 0.00      | 0.00      | 0.00        | 0.00     | 0.00          | 0.00   | 0.00           | 0.00      | 0.00   | 0.00      | 0.00        | 0.00      | 0.00                          | 0.00          |
|                         | CPA M   | andays       | 0.00      | 0.00       | 0.00      | 0.00      | 0.00        | 0.00     | 0.00          | 0.00   | 0.00           | 0.00      | 0.00   | 0.00      | 0.00        | 0.00      | 0.00                          | 0.00          |
| fotal                   | IMP & / | AS Mandays   | 0.00      | 0.00       | 0.00      | 0.00      | 0.00        | 0.00     | 0.00          | 0.00   | 0.00           | 0.00      | 0.00   | 0.00      | 0.00        | 0.00      | 0.00                          | 0.00          |
|                         | CRA M   | andays       | 5.17      | 5.13       | (0.04)    | 5.17      | 5.13        | (0.04    | 5.17          | 5.13   | 3 (0.04)       | 18.15     | 15.00  | (3.15)    | 13.64       | 13.50     | (0.14)                        | 22.75         |
|                         | Total   | Mandays      | 5.17      | 5.13       | (0.04)    | 5.17      | 5.13        | (0.04    | 5.17          | 5.13   | 3 (0.04)       | 18.15     | 15.00  | (3.15)    | 13.64       | 13.50     | (0.14)                        | 22.75         |
|                         | CPL M   | andays       | 0.00      | 0.00       | 0.00      | 0.00      | 0.00        | 0.00     | 0.00          | 0.00   | 0.00           | 0.00      | 0.00   | 0.00      | 0.00        | 0.00      | 0.00                          | 0.00          |
| and the second second   | CPA M   | andays       | 0.00      | 0.00       | 0.00      | 0.00      | 0.00        | 0.00     | 0.00          | 0.00   | 0.00           | 0.00      | 0.00   | 0.00      | 0.00        | 0.00      | 0.00                          | 0.00          |
| CC1004 - 114 Study      | IMP & / | AS Mandays   | 0.00      | 0.00       | 0.00      | 0.00      | 0.00        | 0.00     | 0.00          | 0.00   | 0.00           | 0.00      | 0.00   | 0.00      | 0.00        | 0.00      | 0.00                          | 0.00          |
|                         | CRA M   | andays       | 3.03      | 3.00       | (0.02)    | 3.03      | 3.00        | (0.02)   | 3.03          | 3.00   | (0.02)         | 3.96      | 3.00   | (0.96)    | 0.94        | 1.50      | 0.56                          | 0.94          |
|                         | Total   | Mandays      | 3.03      | 3.00       | (0.02)    | 3.03      | 3.00        | (0.02)   | 3.03          | 3.00   | ) (0.02)       | 3.96      | 3.00   | (0.96)    | 0.94        | 1.50      | 0.56                          | 0.94          |
|                         | CPL M   | andays       | 0.00      | 0.00       | 0.00      | 0.00      | 0.00        | 0.00     | 0.00          | 0.00   | 0.00           | 0.00      | 0.00   | 0.00      | 0.00        | 0.00      | 0.00                          | 0.00          |
|                         | CPA M   | andays       | 0.00      | 0.00       | 0.00      | 0.00      | 0.00        | 0.00     | 0.00          | 0.00   | 0.00           | 0.00      | 0.00   | 0.00      | 0.00        | 0.00      | 0.00                          | 0.00          |
| C1004 - 115 Study       | IMP & / | AS Mandays   | 0.00      | 0.00       | 0.00      | 0.00      | 0.00        | 0.00     | 0.00          | 0.00   | 0.00           | 0.00      | 0.00   | 0.00      | 0.00        | 0.00      | 0.00                          | 0.00          |
|                         | CRA M   | andays       | 0.00      | 0.00       | 0.00      | 0.00      | 0.00        | 0.00     | 0.00          | 0.00   | 0.00           | 0.00      | 0.00   | 0.00      | 0.00        | 0.00      | 0.00                          | 0.00          |
|                         | Total   | Mandays      | 0.00      | 0.00       | 0.00      | 0.00      | 0.00        | 0.00     | 0.00          | 0.00   | 0.00           | 0.00      | 0.00   | 0.00      | 0.00        | 0.00      | 0.00                          | 0.00          |
|                         | CPL M   | andays       | 0.00      | 0.00       | 0.00      | 0.00      | 0.00        | 0.00     | 0.00          | 0.00   | 0.00           | 0.00      | 0.00   | 0.00      | 0.00        | 0.00      | 0.00                          | 0.00          |
| CC1004 - 283 Study      | CPA M   | andays       | 0.00      | 0.00       | 0.00      | 0.00      | 0.00        | 0.00     | 0.00          | 0.00   | 0.00           | 0.00      | 0.00   | 0.00      | 0.00        | 0.00      | 0.00                          | 0.00          |
|                         | IMP & / | AS Mandays   | 0.00      | 0.00       | 0.00      | 0.00      | 0.00        | 0.00     | 0.00          | 0.00   | 0.00           | 0.00      | 0.00   | 0.00      | 0.00        | 0.00      | 0.00                          | 0.00          |
|                         | CRA M   | andays       | 0.00      | 0.00       | 0.00      | 0.00      | 0.00        | 0.00     | 0.00          | 0.00   | 0.00           | 0.00      | 0.00   | 0.00      | 0.00        | 0.00      | 0.00 0.00 0.00 0.00 0.00 0.00 | 0.00          |
|                         | Total   | Mandays      | 0.00      | 0.00       | 0.00      | 0.00      | 0.00        | 0.00     | 0.00          | 0.00   | 0.00           | 0.00      | 0.00   | 0.00      | 0.00        | 0.00      | 0.00                          | 0.00          |
|                         | CPL M   | andays       | 0.00      | 0.00       | 0.00      | 0.00      | 0.00        | 0.00     | 0.00          | 0.00   | 0.00           | 0.00      | 0.00   | 0.00      | 0.00        | 0.00      | 0.00                          | 0.00          |
|                         | CPA M   | andays       | 0.00      | 0.00       | 0.00      | 0.00      | 0.00        | 0.00     | 0.00          | 0.00   | 0.00           | 0.00      | 0.00   | 0.00      | 0.00        | 0.00      | 0.00                          | 0.00          |
| ia AML-003 Study        | IMP & / | AS Mandays   | 0.00      | 0.00       | 0.00      | 0.00      | 0.00        | 0.00     | 0.00          | 0.00   | 0.00           | 0.00      | 0.00   | 0.00      | 0.00        | 0.00      | 0.00                          | 0.00          |
|                         | CRA M   | andays       | 0.00      | 0.00       | 0.00      | 0.00      | 0.00        | 0.00     | 0.00          | 0.00   | 0.00           | 0.00      | 0.00   | 0.00      | 0.00        | 0.00      | 0.00                          | 0.00          |
|                         | Total   | Mandays      | 0.00      | 0.00       | 0.00      | 0.00      | 0.00        | 0.00     | 0.00          | 0.00   | 0.00           | 0.00      | 0.00   | 0.00      | 0.00        | 0.00      | 0.00                          | 0.00          |
|                         | CPL M   | andays       | 0.00      | 0.00       | 0.00      | 0.00      | 0.00        | 0.00     | 0.00          | 0.00   | 0.00           | 0.00      | 0.00   | 0.00      | 0.00        | 0.00      | 0.00                          | 0.00          |
|                         | CPA M   | andays       | 0.00      | 0.00       | 0.00      | 0.00      | 0.00        | 0.00     | 0.00          | 0.00   | 0.00           | 0.00      | 0.00   | 0.00      | 0.00        | 0.00      | 0.00                          | 0.00          |
| Dia AML-004 Study       | IMP & / | AS Mandays   | 0.00      | 0.00       | 0.00      | 0.00      | 0.00        | 0.00     | 0.00          | 0.00   | 0.00           | 0.00      | 0.00   | 0.00      | 0.00        | 0.00      | 0.00                          | 0.00          |
|                         | CRA M   | andays       | 0.00      | 0.00       | 0.00      | 0.00      | 0.00        | 0.00     | 0.00          | 0.00   | 0.00           | 7.46      | 7.00   | (0.46)    | 7.46        | 7.00      | (0.46)                        | 16.58         |
|                         | Total   | Mandays      | 0.00      | 0.00       | 0.00      | 0.00      | 0.00        | 0.00     | 0.00          | 0.00   | 0.00           | 7.46      | 7.00   | (0.46)    | 7.46        | 7.00      | (0.46)                        | 16.58         |
|                         | CPL M   | andays       | 0.00      | 0.00       | 0.00      | 0.00      | 0.00        | 0.00     | 0.00          | 0.00   | 0.00           | 0.00      | 0.00   | 0.00      | 0.00        | 0.00      | 0.00                          | 0.00          |
|                         | CPA M   | andays       | 0.00      | 0.00       | 0.00      | 0.00      | 0.00        | 0.00     | 0.00          | 0.00   | 0.00           | 0.00      | 0.00   | 0.00      | 0.00        | 0.00      | 0.00                          | 0.00          |
| Diamide AML-009         | IMP & A | AS Mandays   | 0.00      | 0.00       | 0.00      | 0.00      | 0.00        | 0.00     | 0.00          | 0.00   | 0.00           | 0.00      | 0.00   | 0.00      | 0.00        | 0.00      | 0.00                          | 0.00          |
|                         | CRA M   | andays       | 0.00      | 0.00       | 0.00      | 0.00      | 0.00        | 0.00     | 0.00          | 0.00   | 0.00           | 0.00      | 0.00   | 0.00      | 0.00        | 0.00      | 0.00                          | 0.00          |
|                         | Total   | Mandays      | 0.00      | 0.00       | 0.00      | 0.00      | 0.00        | 0.00     | 0.00          | 0.00   | 0.00           | 0.00      | 0.00   | 0.00      | 0.00        | 0.00      | 0.00                          | 0.00          |
|                         | CPL M   | andays       | 0.00      | 0.00       | 0.00      | 0.00      | 0.00        | 0.00     | 0.00          | 0.00   | 0.00           | 0.00      | 0.00   | 0.00      | 0.00        | 0.00      | 0.00                          | 0.00          |
|                         | CPA M   | andays       | 0.00      | 0.00       | 0.00      | 0.00      | 0.00        | 0.00     | 0.00          | 0.00   | 0.00           | 0.00      | 0.00   | 0.00      | 0.00        | 0.00      | 0.00                          | 0.00          |
| iamide AML-010          | IMP & / | AS Mandays   | 0.00      | 0.00       | 0.00      | 0.00      | 0.00        | 0.00     | 0.00          | 0.00   | 0.00           | 0.00      | 0.00   | 0.00      | 0.00        | 0.00      | 0.00                          | 0.00          |
|                         | CRA M   | andays       | 2.14      | 2.13       | (0.02)    | 2.14      | 2.13        | (0.02)   | 2.14          | 2.13   | 8 (0.02)       | 6.73      | 5.00   | (1.73)    | 5.24        | 5.00      | (0.24)                        | 5.24          |
|                         | Total   | Mandays      | 2.14      | 2.13       | (0.02)    | 2.14      | 2.13        | (0.02)   | 2.14          | 2.13   | 3 (0.02)       | 6.73      | 5.00   | (1.73)    | 5.24        | 5.00      | (0.24)                        | 5.24          |
|                         | CPL M   | andays       | 0.00      | 0.00       | 0.00      | 0.00      | 0.00        | 0.00     | 0.00          | 0.00   | 0.00           | 0.00      | 0.00   | 0.00      | 0.00        | 0.00      | 0.00                          | 0.00          |
|                         | CPA M   | andays       | 0.00      | 0.00       | 0.00      | 0.00      | 0.00        | 0.00     | 0.00          | 0.00   | 0.00           | 0.00      | 0.00   | 0.00      | 0.00        | 0.00      | 0.00                          | 0.00          |
| Relaxamid Study NHL 102 | IMP & / | AS Mandays   | 0.00      | 0.00       | 0.00      | 0.00      | 0.00        | 0.00     | 0.00          | 0.00   | 0.00           | 0.00      | 0.00   | 0.00      | 0.00        | 0.00      | 0.00                          | 0.00          |
|                         | CRA M   | andays       | 0.00      | 0.00       | 0.00      | 0.00      | 0.00        | 0.00     | 0.00          | 0.00   | 0.00           | 0.00      | 0.00   | 0.00      | 0.00        | 0.00      | 0.00                          | 0.00          |
|                         | Total   | Mandays      | 0.00      | 0.00       | 0.00      | 0.00      | 0.00        | 0.00     | 0.00          | 0.00   | 0.00           | 0.00      | 0.00   | 0.00      | 0.00        | 0.00      | 0.00                          | 0.00          |
| Relaxamid Study NHL 103 | CPL M   | andays       | 0.00      | 0.00       | 0.00      | 0.00      | 0.00        | 0.00     | 0.00          | 0.00   | 0.00           | 0.00      | 0.00   | 0.00      | 0.00        | 0.00      | 0.00                          | 0.00          |
|                         | CODA N  |              | 1000      | 0.00       | 0.00      | 0.00      | 0.00        | 0.00     | 0.00          | 0.00   | 0.00           | 0.00      | 0.00   | 0.00      | 0.00        | 0.00      | 0.00                          | 0.00          |
|                         |         |              |           |            |           |           |             |          |               |        |                |           |        |           |             | -         |                               |               |
|                         |         |              |           |            |           |           |             |          |               |        |                |           |        |           |             | Cun       | rent owner: Ra                | ndy Holmes    |

The next tab is Man-days Summary, which provides a total of actual, predicted and target days available by month and role.

| Leave Tracker A   | ssumptions | Annual | Leave Tracker | Time Input     | Time Summa | ary Si | te Activity Input | Site Activity  | Summary   | Days Ava | ailable   Mani | days Mandays   | Summary 📗 |          |                 |                  |
|-------------------|------------|--------|---------------|----------------|------------|--------|-------------------|----------------|-----------|----------|----------------|----------------|-----------|----------|-----------------|------------------|
| 🎾 🛛 🐌 Randy Holme | \$         | •      |               |                |            |        |                   |                |           |          |                |                |           |          |                 |                  |
|                   |            |        | Jan-08        |                |            |        | Feb-08            |                |           |          | Mar-08         |                |           |          | Apr-08          | 15               |
|                   | Predicted  | Actual | Variance      | Days Available | Predicted  | Actual | Variance          | Days Available | Predicted | Actual   | Variance       | Days Available | Predicted | Actual   | Variance        | Days Available d |
| CPL Mandays       | 0.00       | 0.00   | 0.00          | 0.00           | 0.00       | 0.00   | 0.00              | 0.00           | 0.00      | 0.00     | 0.00           | 0.00           | 0.00      | 0.00     | 0.00            | 0.00             |
| CPA Mandays       | 0.00       | 0.00   | 0.00          | 0.00           | 0.00       | 0.00   | 0.00              | 0.00           | 0.00      | 0.00     | 0.00           | 0.00           | 0.00      | 0.00     | 0.00            | 0.00             |
| IMP & AS Mandays  | 0.00       | 0.00   | 0.00          | 0.00           | 0.00       | 0.00   | 0.00              | 0.00           | 0.00      | 0.00     | 0.00           | 0.00           | 0.00      | 0.00     | 0.00            | 0.00             |
| CRA Mandays       | 5.17       | 5.13   | (0.04)        | 15.00          | 5.17       | 5.13   | (0.04)            | 15.00          | 5.17      | 5.13     | (0.04)         | 15.00          | 18.15     | 15.00    | (3.15)          | 15.00            |
| Total Mandays     | 5.17       | 5.13   | (0.04)        | 15.00          | 5.17       | 5.13   | (0.04)            | 15.00          | 5.17      | 5.13     | (0.04)         | 15.00          | 18.15     | 15.00    | (3.15)          | 15.00            |
| •[                |            | _      |               |                |            |        |                   |                |           |          |                |                |           |          |                 |                  |
|                   |            |        |               |                |            |        |                   |                |           |          |                |                |           | <u>a</u> | irrent owner: F | Randy Holmes     |

The final tab in the Timesheet module is the Hours per Day Assumption tab, which holds the assumption for number of working hours per day by region.

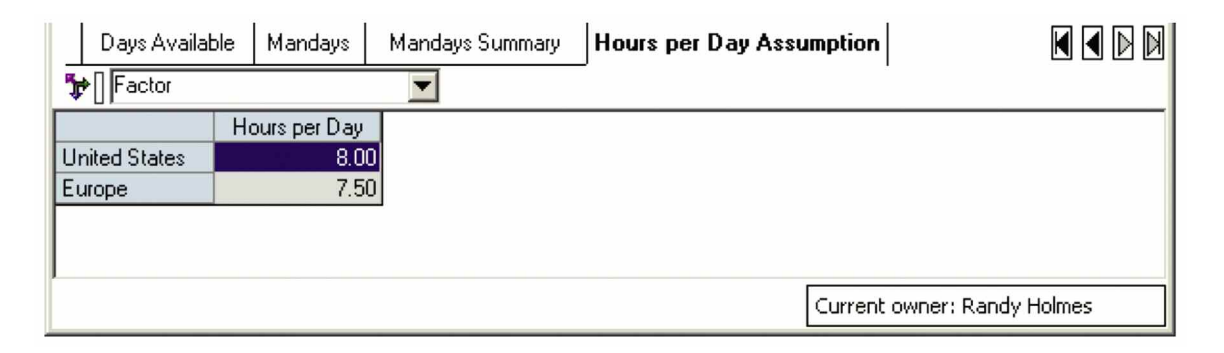

### SUMMARY

Performance management systems allow clinical trial managers to forecast staffing resources and provide a measurement process so that performance against the goals can be tracked and updated. Manual spreadsheetbased systems are error-prone and consume valuable staff time to reconcile and rekey information. The *IBM Cognos Clinical Trial Resource Planning Performance Blueprint* addresses these inefficiencies and allows clinical trial managers to effectively forecast, manage and track staffing costs. It provides a flexible template that can be easily adapted and modified to meet the needs of the individual clinical trial manager.

To learn more about the *IBM Cognos Clinical Resource Planning Performance Blueprint* or other Blueprints, please visit http://www.cognos.com/innovationcenter.

#### **ABOUT COGNOS, AN IBM COMPANY**

Cognos, an IBM company, is the world leader in business intelligence and performance management solutions. It provides world-class enterprise planning and BI software and services to help companies plan, understand and manage financial and operational performance. Cognos was acquired by IBM in January 2008. For more information, visit http://www.cognos.com.

## **?** FOR MORE INFORMATION

Visit the Cognos Website at www.cognos.com.

## **S** REQUEST A CALL

To request a call or ask a question, go to **www.cognos.com/contactme** A Cognos representative will respond to your enquiry within two business days.

## ABOUT THE IBM COGNOS INNOVATION CENTER FOR PERFORMANCE MANAGEMENT

The IBM Cognos Innovation Center for Performance Management was established in North America and Europe to advance the understanding of proven planning and performance management techniques, technologies and practices. The Innovation Center is dedicated to transforming routine performance management practices into "next practices" that help cut costs, streamline processes, boost productivity, enable rapid response to opportunity and increase management visibility. Staffed globally by experts in planning, technology and performance and strategy management, the Innovation Center partners with more than 600 Cognos customers, academics, industry leaders and others seeking to accelerate adoption, reduce risk and maximize the impact of technologyenabled performance management practices. To join, visit www.cognos.com/innovationcenter.

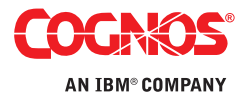